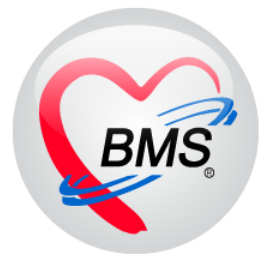

# คู่มือการใช้งาน โปรแกรม HOSxPXE

## ระบบงานบัญชี 3

## โรงพยาบาลสมเด็จพระยุพราชกระนวน

### จังหวัดขอนแก่น

บริษัท บางกอก เมดิคอล ซอฟต์แวร์ จำกัด

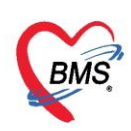

### คู่มือการใช้งานระบบงานบัญชี 3

งานโภชนาการ, สร้างเสริมภูมิคุ้มกันโรค, อนามัยแม่และเด็ก อายุ 0-11 เดือน 29 วัน

ในระบบงานบัญชีที่ 3 สามารถใช้งานได้ทั้งงานเชิงรับและงานเชิงรุกประกอบไปด้วย งานโภชนาการ, สร้างเสริมภูมิคุ้มกันโรค, อนามัยแม่และเด็กอายุ 0-11 เดือน 29 วัน

กรณีงานเชิงรุกคือการออกไปให้บริการด้านนอกโรงพยาบาล สามารถลงข้อมูลได้จาก คลิกที่เมนู PCU
 ➤ Account 3 เพื่อเข้าหน้าเมนูการใช้งานระบบบัญชี 3

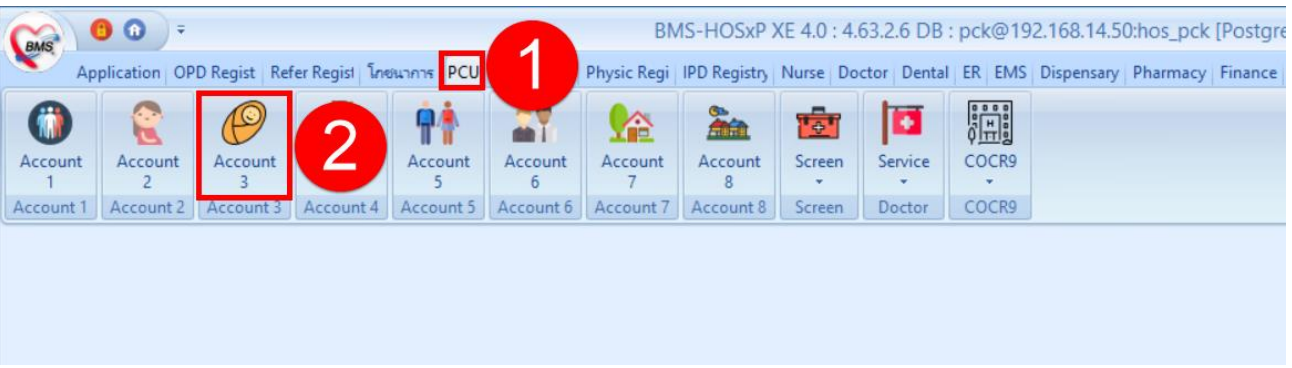

### แสดงหน้าเมนูการใช้งานระบบบัญชี 6

| າ<br>ເມີນ∍ | งานบัญชี 3 (งานโ.<br>ค้นหา | กชนาการ, สร้า<br>เด็กที่ยังไม่ถูกจำหน่า | างเสริมภูมิคุ้มกันโรค, อนา<br><sup>ย</sup> ประเภทชัญล <mark>ทั้งหมด</mark> | มัยแม่และเด็<br>• – | โก อายุ 0 - | 11 เดี    | iอน 29 วั <b>เ</b> | 1)  |      |           |           |           |           |          | 💿 Task     | ▼ C Log    |
|------------|----------------------------|-----------------------------------------|----------------------------------------------------------------------------|---------------------|-------------|-----------|--------------------|-----|------|-----------|-----------|-----------|-----------|----------|------------|------------|
| Drag a     | a column header her        | e to group by the                       | at column                                                                  |                     |             |           |                    |     |      |           |           |           |           |          |            |            |
| ล่ำคับ     | CID                        | HN                                      | ชื่อ-นามสกุล                                                               | Vaccine (%)         | วันเกิด     | อายุ (ปี) | อายุ (เคือน)       | BCG | HBV1 | HBV2      | HBV3      | DTP1      | DTP2      | DTP3     | 0PV1       | OPV2       |
| 1          | 1800101419741              | 0035617                                 | គ.លូ ផែតីទាំងកេតការគោ                                                      | 10                  | 26/2/2558   | 1         | 0                  |     |      |           |           |           |           |          | 8/5/2558   |            |
| 2          | 1800801595437              | 0034606                                 | ուզ, միջուն Նիչ                                                            | 27                  | 16/7/2557   | 1         | 8                  |     |      |           |           |           |           |          | 26/9/2557  | 28/11/255  |
| 3          | 1800801595372              | 0034687                                 | ค.ญเป็นสีมา รายรงทั่                                                       | 27                  | 12/7/2557   | 1         | 8                  |     |      |           |           |           |           |          | 26/9/2557  | 12/12/255  |
| 4          | 1800801594970              | 0034728                                 | ค.พ.มหาวิท พงกับที่                                                        | 9                   | 8/7/2557    | 1         | 8                  |     |      |           |           |           |           |          |            | 14/11/255  |
| 5          | 1809902883134              | 0034734                                 | marante Willia                                                             | 27                  | 28/7/2557   | 1         | 7                  |     |      |           |           |           |           |          | 10/10/2557 | 12/12/255  |
| 6          | 1869900926201              | 0034876                                 | ด 3.สีการแต่ การเนาก                                                       | 18                  | 9/7/2557    | 1         | 8                  |     |      |           |           |           |           |          |            | 14/11/2557 |
| 7          | 1800801599874              | 0035017                                 | ค.ญ วราสัญช์ สุภาพโดหน์                                                    | 10                  | 13/10/2557  | 1         | 5                  |     |      |           |           |           |           |          | 9/1/2558   |            |
| 8          | 1800801600015              | 0035063                                 | ด ห พัฒนาหนียูกระบงบาทีตน์                                                 | 30                  | 17/10/2557  | 1         | 5                  |     |      |           |           |           |           |          | 26/12/2557 | 20/3/2558  |
| 9          | 1800801600121              | 0035068                                 | ค.ษ.พันศึงกันนี้อย                                                         | 30                  | 18/10/2557  | 1         | 5                  |     |      |           |           |           |           |          | 26/12/2557 | 27/2/2558  |
| 10         | 1800801597138              | 0034661                                 | ការប្រល័រផ្លូលីអាយាសហើក                                                    | 27                  | 21/8/2557   | 1         | 7                  |     |      |           |           |           |           |          | 24/10/2557 | 26/12/255  |
| 11         | 1800801595038              | 0034605                                 | may attacks Talifac                                                        | 27                  | 8/7/2557    | 1         | 8                  |     |      |           |           |           |           |          | 12/9/2557  | 14/11/255  |
| 12         | 1800801601518              | 0034902                                 | ค.ท.กฤษเหญ่ จังหากแล้                                                      | 60                  | 10/11/2557  | 1         | 4                  |     |      | 23/1/2558 | 10/4/2558 | 23/1/2558 | 10/4/2558 |          | 23/1/2558  | 10/4/2558  |
| 13         | 1800801600856              | 0035005                                 | ด ห.วีสาหละ ระสรีนี้แม                                                     | 80                  | 30/10/2557  | 1         | 4                  |     |      | 9/1/2558  | 20/3/2558 | 9/1/2558  | 20/3/2558 | 8/5/2558 | 9/1/2558   | 20/3/2558  |
| 14         | 1800801603227              | 0035255                                 | ค.ษ.วิทศิสินที่ และสิงษ์                                                   | 60                  | 19/12/2557  | 1         | 3                  |     |      | 27/2/2558 | 8/5/2558  | 27/2/2558 | 8/5/2558  |          | 27/2/2558  | 8/5/2558   |
| 15         | 1800801603570              | 0035296                                 | नः वः भूभवयुक्ति विकायगान्त्रः                                             | 0                   | 24/12/2557  | 1         | 3                  |     |      |           |           |           |           |          |            |            |
| 16         | 1800801604380              | 0035348                                 | ค.ณ.กิญญาติรี สุระคณสิพธิ์                                                 | 30                  | 12/1/2558   | 1         | 2                  |     |      | 10/4/2558 |           | 10/4/2558 |           |          | 10/4/2558  |            |
| 17         | 1800801605335              | 0035372                                 | พ.ณ วรับนา สุขณา้ว                                                         | 30                  | 7/2/2558    | 1         | 1                  |     |      | 10/4/2558 |           | 10/4/2558 |           |          | 10/4/2558  |            |
| 18         | 1800801603235              | 0035398                                 | ก. 3. วิทศิษณ์ พอสัตร์                                                     | 60                  | 19/12/2557  | 1         | 3                  |     |      | 27/2/2558 | 8/5/2558  | 27/2/2558 | 8/5/2558  |          | 27/2/2558  | 8/5/2558   |
| 19         | 1809902874798              | 0034603                                 | म. ३. शुमीम वर्शुभव                                                        | 27                  | 13/6/2557   | 1         | 9                  |     |      |           |           |           |           |          | 12/9/2557  | 14/11/2557 |
| 20         | 1800801600279              | 0035134                                 | พ.พ.มัครองครู้ เอาหลาย                                                     | 10                  | 21/10/2557  | 1         | 5                  |     |      |           |           |           |           |          | 9/1/2558   |            |
|            | →                          | X ^ * '* P                              |                                                                            |                     |             |           |                    |     |      |           |           |           |           |          |            | •          |
| +          | เพิ่ม  แก้ไข               |                                         |                                                                            |                     |             |           |                    |     |      |           |           |           |           |          | -          | 🗙 ปิด      |

จากนั้นจะแสดงหน้าจอทะเบียนรายชื่อของงานบัญชีที่ 3 ขึ้นมาดังแสดงดังรูปภาพ

#### แสดงหน้าจอทะเบียนงานบัญชี 3

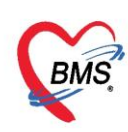

1.ปุ่มเพิ่ม ใช้สำหรับลงทะเบียนในกรณีที่ไม่มีรายชื่อของคนที่เราต้องการให้บริการในบัญชีที่ 3 สามารถลงทะเบียนได้โดยการกดปุ่มลง แล้วค้นหารายชื่อผู้ป่วยที่ต้องการลงทะเบียนเพื่อให้ บริการที่บัญชี 3

2.ปุ่มแก้ไข ใช้สำหรับแก้ไขรายการให้บริการของคนไข้ วิธีใช้ให้ทำการเลือกรายชื่อของคนไข้ที่เรา ต้องการแก้ไขข้อมูลจากทะเบียนแล้วทำการกดปุ่ม

**3.ปุ่มค้นหา** ใช้สำหรับค้นหารายชื่อของคนที่อยู่ในทะเบียนที่ 3 ในกรณีที่ข้อมูลในบัญชีที่ 3 มีรายชื่อ เป็นจำนวนมากไม่สามารถเลื่อนหาดูข้อมูลได้สามารถใช้ปุ่มค้นหาเพื่อค้นหารายชื่อได้

#### <u>วิธีการลงทะเบียนระบบงานบัญชี 3</u>

เมื่อเข้าสู่หน้าจอระบบงานบัญชีที่ 3 สามารถทำการลงทะเบียนเด็กที่ต้องการเข้าสู่ระบบงานบัญชี 3

1. คลิกปุ่ม 📴 👘 เพิ่ม จะแสดง Popup หน้าจอค้นหารายชื่อผู้ป่วย

ให้เราทำการพิมพ์ชื่อคนที่ต้องการลงทะเบียนเพื่อทำการค้นหา ซึ่งสามารถค้นหาโดยระบุเพศและช่วงอายุ
 ได้ ซึ่งอยู่ข้างล่างของหน้าค้นหา

- 4. คลิกที่ชื่อคนที่ต้องการลงทะเบียน
- คลิกปุ่ม 
   หลังจากกดปุ่มตกลงจะเข้าสู่หน้าจอของข้อมูลงานบริการ

| ระบบงานบัญชี 3 (งานโภชนาการ, สร้างเสริมภูมิคุ้มกันโรค, อนามัยแม่และเด็ก อายุ 0 - 11 เดือน 29 วัน) 🧿 Task 👻 🔄 |                           |                                                                              |          |             |          |            |  |  |  |
|----------------------------------------------------------------------------------------------------|---------------------------|------------------------------------------------------------------------------|----------|-------------|----------|------------|--|--|--|
| P                                                                                                    | ด้นหา 🔽 แสดงเฉพาะเด็กที่  | 😔 HOSxPPCUPersonSearchForm - 🗖 🗙                                             |          |             |          |            |  |  |  |
| Drag a                                                                                                    | a column header here to q | ค้มหาบุคคล คลิกปุ่ม "ค้นหา"                                                  |          |             |          | <b>^</b>   |  |  |  |
| ล่ำดับ                                                                                                    | CID H                     | ňwn (5)                                                                      | DTP2     | DTP3 OF     | PV1      | OPV2       |  |  |  |
| 1                                                                                                    | 1800101419741 0           |                                                                              |          | 8/          | 5/2558   | -          |  |  |  |
| 2                                                                                                    | 1800801595437 0           | ชื่อ / นามสถุด / ClD / HN / ID กัญ                                           |          | 26          | /9/2557  | 28/11/255  |  |  |  |
| 3                                                                                                    | 1800801595372 0           |                                                                              |          | 26          | /9/2557  | 12/12/255  |  |  |  |
| 4                                                                                                    | 1800801594970 0           | Drag a column header here to group พิมพ์ค้างหาที่ละ้ำไวยที่                  |          |             |          | 14/11/255  |  |  |  |
| 5                                                                                                    | 1809902883134 0           | สำคับ Person ID บ้านสยที่ มีชายมู่บ้าน                                       |          | 10          | /10/2557 | 12/12/255  |  |  |  |
| 6                                                                                                    | 1869900926201 0           |                                                                              |          |             |          | 14/11/255  |  |  |  |
| 7                                                                                                    | 1800801599874 0           | 2 33596 24/1 90111361126004 1 7 0011406 6 ********************************** |          | 9/          | 1/2558   |            |  |  |  |
| 8                                                                                                    | 1800801600015 0           | 3 33781 33 n.u. 7 m.u. 3                                                     |          | 26          | /12/2557 | 20/3/2558  |  |  |  |
| 9                                                                                                    | 1800801600121 0           | 4 33912141 n.g. number 1 6 000002 7 4 mm                                     |          | 26          | /12/2557 | 27/2/2558  |  |  |  |
| 10                                                                                                    | 1800801597138 0           | 5 34101 176/2 n.u. fugation antidata                                         |          | 24          | /10/2557 | 26/12/255  |  |  |  |
| 11                                                                                                    | 1800801595038 0           | เลือกชีอคนที่ 🥵 👘                                                            |          | 12          | /9/2557  | 14/11/255  |  |  |  |
| 12                                                                                                    | 1800801601518 0           | สามารถค้าหาโดยระบุ โดยสี่ยา สามารถค้าหารไดยระบุ 5 และสี่บุค                  | 0/4/2558 | 23          | /1/2558  | 10/4/2558  |  |  |  |
| > 13                                                                                                    | 1800801600856 C           | ต้องการดังเหตุ 3 การต่องการตั้งเหตุ 3                                        | 0/3/2558 | 8/5/2558 9/ | 1/2558   | 20/3/2558  |  |  |  |
| 14                                                                                                    | 1800801603227 0           |                                                                              | /5/2558  | 27          | /2/2558  | 8/5/2558   |  |  |  |
| 15                                                                                                    | 1800801603570 0           | เพศและวะบุยายุเท                                                             |          |             |          |            |  |  |  |
| 16                                                                                                    | 1800801604380             | าธิกายุณ พกธ์กาย                                                             |          | 10          | /4/2558  |            |  |  |  |
|                                                                                                    | e                         |                                                                              |          | 10          | /4/2558  | 0.15.10550 |  |  |  |
| ନ                                                                                                    | ลกบุม "เพม"               |                                                                              | 358      | 27          | /2/2558  | 8/5/2558   |  |  |  |
|                                                                                                    |                           | 🕑 ระบุเหต ที่หญิง 🔹 🗌 ดันหนอพระ อสม.                                         |          | 12          | /3/255/  | 14/11/255  |  |  |  |
| 44 44 4                                                                                                    |                           | 💟 ระบุอาชุ 0 🗘 ถึง 1 🗘 ปี 🔲 แสดงข้อมูลผู้ที่เสียชีวิต                        |          | 9/          | 1/2008   |            |  |  |  |
| _                                                                                                    |                           |                                                                              |          |             |          |            |  |  |  |
| 4                                                                                                    | เพิ่ม  แก้ไข              |                                                                              |          |             |          | 🗙 ปิด      |  |  |  |

แสดงขั้นตอนวิธีการลงทะเบียนในระบบงานบัญชี 3

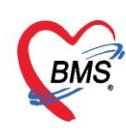

จากนั้นระบบจะแสดงหน้าลงข้อมูลการให้บริการขึ้นมาเพื่อให้ลงข้อมูล แสดงดังรูปภาพ

| dividuality a pr                                    |                        | đ.,                                                                                                    |                                                                                                    |                         |                                                                                        | ou #2           |              |                             | 2          |        |     |     | -ði- | ทุป |  |
|-----------------------------------------------------|------------------------|----------------------------------------------------------------------------------------------------|----------------------------------------------------------------------------------------------------|-------------------------|----------------------------------------------------------------------------------------|-----------------|--------------|-----------------------------|------------|--------|-----|-----|------|-----|--|
| with the train of sig.                              |                        | 00                                                                                                    | 111000500500                                                                                                    |                         | te intestia                                                                            | 10/4/0501       |              | 0 10                        | 2          |        | 510 | . 0 | 614  |     |  |
| เพศ ทญง                                             | - Galin                | บชช.                                                                                                    | 0119995265833                                                                                                    | 5                       | วนมด                                                                                   | 12/4/2561       | *            | หมุเลอก                     | В          | - H    | H   |     |      |     |  |
| บ้านเลขที่ 11                                       |                        | nilil                                                                                                    |                                                                                                    |                         | ทมุที                                                                                  | 0               | ชื่อหมู่บ้าน | แ หมู่Oใช้บันทึกคนไข้แอกเขต |            | 122109 |     |     |      |     |  |
| ที่อยู่ ต.แส                                        | แสุข อ.วาริแ           | ช่าราบ                                                                                                    | .อุบลราชธานี                                                                                                    |                         |                                                                                        | 🔲 เสียชีวิต     |              | ข้อมูลเ                     | เคคล       |        |     |     |      |     |  |
| ข้อมลเด็ก                                           | การลงทะ                | เบียน                                                                                                    |                                                                                                    |                         |                                                                                        |                 |              |                             |            |        |     |     |      |     |  |
| การกลอด                                             | ă da u                 |                                                                                                    | 16/4/2563                                                                                                    |                         | watwac                                                                                 | -               |              |                             |            |        | 1   |     |      |     |  |
| การให้บริการ                                        | JATINAT                | 1250014                                                                                                    | 10/1/2000                                                                                                    |                         | ADTI VVDC                                                                              |                 |              |                             |            |        |     |     |      |     |  |
| ษัฒนาการ                                            | น้ำหนักย               | ากเกิด                                                                                                    |                                                                                                    | กรัม ก                  | ารดื่มแมมารด                                                                           | า ดื่มแมแม่ 6 เ | เดือน        | *                           |            |        | 2   |     |      |     |  |
|                                                     |                        |                                                                                                    |                                                                                                    |                         |                                                                                        |                 |              |                             |            |        |     |     |      |     |  |
| ตรวจหลังกลอด                                        | สรุปการร่              | ົນ Vad                                                                                                    | cine                                                                                                    |                         |                                                                                        |                 |              |                             |            |        |     |     |      |     |  |
| ดรวจหลังกลอด<br>/accine จากที่อื่น                  | สรุปการร่<br>ลำดับ     | ับ Vac<br>ชื่อ V                                                                                                | cine<br>/accine                                                                                                    |                         | รหัส                                                                                   |                 | วันที่ได้รับ |                             | วันเม็ดกัด | ไป     | 1   |     |      |     |  |
| ดรวจรเฉิงคลอด<br>accine จาดก็ดื่น<br>กาวะโกชนาการ   | สรุปการจ์<br>ลำดับ     | บ Vac<br>ชื่อ V<br>1 ให้ E                                                                                      | cine<br>faccine<br>CG ต่ำกว่า 1 ปี                                                                                                    |                         | รหัส<br>BCG                                                                            |                 | วันที่ได้รับ |                             | วันแักกัด  | ไป     |     |     |      |     |  |
| ดรวจหลังคลอด<br>'accine จากที่อื่น<br>กาวะโภชนาการ  | สรุปการร์<br>ลำดับ     | ับ Vac<br>ชื่อ \<br>1 ให้ E<br>2 ให้วั                                                                          | cine<br>′accine<br>CG ต่ำกว่า 1 ปี<br>ชัน ตับอักเสบ บี เป็ม                                                                                                    | ฑ์ 1                    | าทัส<br>BCG<br>HBV1                                                                    |                 | วันที่ได้รับ |                             | วันแักกัด  | ไป     |     |     |      |     |  |
| ดรวจหลังกลอด<br>'accine จากที่อื่น<br>กาวะโภชนาการ  | สรุปการร่<br>ลำดับ     | ับ Vac<br>ชื่อ V<br>1 ให้ E<br>2 ให้วั<br>3 ให้วั                                                               | cine<br>/accine<br>CG ต่ำกว่า 1 ปี<br>ชัน ดับอักเสบ บี เช็ม<br>ชัน ดับอักเสบ บี เช็ม                                                                                      | เช่ 1<br>เช่ 2          | รทัส<br>BCG<br>HBV1<br>HBV2                                                            |                 | วันที่ได้รับ |                             | วันเม็ดกัด | ไป     |     |     |      |     |  |
| ดรวจหลังคลงด<br>/accine จากที่อื่น<br>กาวะโภชนาการ  | สรุปการรั<br>ลำดับ     | ับ Vac<br>ชื่อ \<br>1 ให้ E<br>2 ให้วั<br>3 ให้วั<br>4 ให้วั                                                    | cine<br>/accine<br>CG ທໍ່າດວ່າ 1 ปี<br>ອັນ ທັນຈັກເລນ ນີ ເນິ້ມ<br>ອັນ ທັນຈັກເລນ ນີ ເນິ້ມ                                                                                   | ที่ 1<br>ที่ 2<br>ที่ 3 | <del>หลัส</del><br>BCG<br>HBV1<br>HBV2<br>HBV3                                         |                 | วันที่ได้รับ |                             | วันเม็ดคัด | ไป     |     |     |      |     |  |
| ดรวจหลังคลอด<br>/accine จากที่อื่น<br>กาวะโภชแบการ  | สรุปการรั<br>ลำดับ     | ับ Vac<br>ชื่อ V<br>1 ให้ E<br>2 ให้วั<br>3 ให้วั<br>4 ให้วั                                                    | cine<br>/accine<br>CG ຕ່ຳຄາ່າ 1 ປີ<br>ສີແ ທັນຄັກເສນ ນີ ເສີມ<br>ສີແ ທັນຄັກເສນ ນີ ເສີມ<br>ສີແ ທັນຄັກເສນ ນີ ເສີມ                                                             | ที่1<br>ที่2<br>ที่3    | <del>าทัล</del><br>BCG<br>HBV1<br>HBV2<br>HBV3<br>DTP1                                 |                 | วันที่ได้รับ |                             | วันเม็ดกัด | ไป     |     |     |      |     |  |
| ดรวจหลังกออด<br>/accine จากที่อื่น<br>กาวะโภชนาการ  | สรุปการรั              | ับ Vac<br>ชื่อ V<br>1 ให้ E<br>2 ให้วั<br>3 ให้วั<br>3 ให้วั<br>5 ให้วั<br>6 ให้วั                              | cine<br>"accine<br>CG ທໍ່າດວ່າ 1 ປີ<br>ສົແ ທັນອັກເສນ ນີ ເສັ້ມ<br>ສົແ ທັນອັກເສນ ນີ ເສັ້ມ<br>ສົແ DTP ເສັ້ມທີ 1<br>ສົແ DTP ເສັ້ມທີ 2                                         | ที่ 1<br>ที่ 2<br>ที่ 3 | <del>าทัล</del><br>BCG<br>HBV1<br>HBV2<br>HBV3<br>DTP1<br>DTP2                         |                 | วันที่ได้รับ |                             | วันเมัดกัด | ไป     |     |     |      |     |  |
| ดรวจรมจังคออด<br>/accine จากที่อื่น<br>กาวะโภชนาการ | สรุปการรั              | ับ Vac<br>ชื่อ V<br>1 ให้ E<br>2 ให้วับ<br>3 ให้วับ<br>4 ให้วับ<br>5 ให้วับ<br>5 ให้วับ<br>7 ให้วับ             | cine<br>'accine<br>CG ທໍ່ກວ່າ 1 ປີ<br>ອັນ ດັບອັກເລບ ນີ ເພີ້ມ<br>ອັນ ດັບອັກເລບ ນີ ເພີ້ມ<br>ອັນ DTP ເພີ້ມຕີ 1<br>ອັນ DTP ເພີ້ມຕີ 2                                          | ที่ 1<br>ที่ 2<br>ที่ 3 | าทัล<br>BCG<br>HBV1<br>HBV2<br>HBV3<br>DTP1<br>DTP2<br>DTP3                            |                 | วันที่ได้รับ |                             | วันเร็ดทัด | ไป     |     |     |      |     |  |
| ดรวจรเล้งคลอด<br>faceine จากที่ขึ้น<br>กาวะโภชนาการ | สาปการรั               | ับ Vac<br>ชื่อ V<br>1 ให้ E<br>2 ให้วับ<br>3 ให้วับ<br>5 ให้วับ<br>5 ให้วับ<br>7 ให้วับ<br>8 ให้วับ             | cine<br>/accine<br>CG ค่ากว่า 1 ปี<br>ซึน ดับอักเลบ บี เน็ม<br>ซึน ดับอักเลบ บี เน็ม<br>ซึน กับวิท เช็มท์ 1<br>ซึน DTP เช็มท์ 2<br>ซึน DTP เช็มท์ 3<br>ซึน OPV ครั้งท์ 1  | ที่ 1<br>ที่ 2<br>ที่ 3 | าทัล<br>BCG<br>HBV1<br>HBV2<br>HBV3<br>DTP1<br>DTP2<br>DTP3<br>OPV1                    |                 | วันที่ได้รับ |                             | วันเร็ดกัด | 11     |     |     |      |     |  |
| ดรวจรเล้งคลอด<br>faceine จากที่อื่น<br>คาวะโภชนาการ | สรุปการรั<br>มากับ<br> | ับ Vac<br>ชื่อ \<br>1 ให้ E<br>2 ให้วับ<br>3 ให้วับ<br>5 ให้วับ<br>5 ให้วับ<br>7 ให้วับ<br>8 ให้วับ<br>9 ให้วับ | cine<br>/accine<br>CG ກ່າກວ່າ 1 ປີ<br>ພັນ ດັນຈັກແນ ນີ ເພິ່ມ<br>ພັນ ດັນຈັກແນ ນີ ເພິ່ມ<br>ພັນ ດັນ ບີນ ເພິ່ມ<br>ພັນ ດັນ ເພິ່ມການ<br>ພັນ ດັນ ດາຈັນກຳ 3<br>ພັນ ດັບPV ຄຈິ້ນກຳ 2 | ที่1<br>ที่2<br>ที่3    | <del>รทัล</del><br>BCG<br>HBV1<br>HBV2<br>HBV3<br>DTP1<br>DTP2<br>DTP3<br>OPV1<br>OPV2 |                 | วันที่ได้รับ |                             | วันเม็ดกัด | ไป     |     |     |      |     |  |

แสดงหน้าจอข้อมูลการให้บริการบัญชี 3

จะแบ่งข้อมูลออกเป็นแถบข้อมูล 7 ส่วนคือ

- 1.ข้อมูลเด็ก
- 2.ข้อมูลการคลอด
- 3.การให้บริการ
- 4.พัฒนาการ
- 5.ตรวจหลังคลอด
- 6.Vaccine จากที่อื่น
- 7.ภาวะโภชนาการ

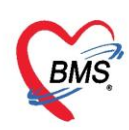

1.1 ข้อมูลเด็ก เป็นหน้าจอสำหรับการลงข้อมูลเบื้องต้นเกี่ยวกับเด็ก และที่หน้านี้ยังมีประวัติการได้รับ วัคซีนของเด็กในบัญชีที่ 3 ที่ได้รับมาก่อนหน้านี้ด้วย แสดงดังรูปภาพ

|                           |                 |                                                        |                                                                       |                                                                                                    |                                                                      | de la de                             |             |          |                    | 0 7                  | 0      |      |   | 1.04 | าป |   |  |  |
|---------------------------|-----------------|--------------------------------------------------------|-----------------------------------------------------------------------|----------------------------------------------------------------------------------------------------|----------------------------------------------------------------------|--------------------------------------|-------------|----------|--------------------|----------------------|--------|------|---|------|----|---|--|--|
| ดานาหนา                   | ສ.ญ.            | *                                                      | 20                                                                    | ทุกลอบระบบ                                                                                                    | 1673                                                                 | มสกุล คนท2                           |             |          | อายุ               | 2 1                  | 0      | เสอน | 6 | 311  |    |   |  |  |
| छाल                       | หญิง            | ิ ⇒ เลขทีป                                             | 8V.                                                                   | 0119995265833                                                                                                    | วัน                                                                  | มโต 12/4/                            | 2561 -      | ทมุ      | เลือด              | в -                  | RH     |      | * |      |    |   |  |  |
| บ้านเลขที่                | 11              | ni                                                     | 14                                                                    |                                                                                                    | 1                                                                    | หมู่ที่ 0                            | ชื่อหมุ่ป   | 14 113   | ม <b>ุ่</b> 0ใช้บั | เท็กคนไป             | ในอกเข | 9    |   |      |    |   |  |  |
| ที่อยุ่                   | ต.แสน           | เสข อ.วาริแช่า                                         | กบ จ                                                                  | .อุบลราชธานี                                                                                                    | •                                                                    | 🗖 เสีย                               | ชีวิต       | ข้       | ไอมูลบุด           | เกล                  |        |      |   |      |    |   |  |  |
| ข้อมูลเด็ก                |                 | การลงทะเบี                                             | 14                                                                    |                                                                                                    |                                                                      |                                      |             |          |                    |                      |        |      |   |      |    | - |  |  |
| การกลอด                   | ١               | วันที่ลงทะ                                             | บัยน                                                                  | 16/4/2563 +                                                                                                    | เลขที่ WI                                                            | BC                                   |             |          |                    |                      | 1      |      |   |      |    |   |  |  |
| การให้บริกา               | 19              |                                                        |                                                                       |                                                                                                    |                                                                      |                                      | 10.0        |          |                    |                      |        |      |   |      |    |   |  |  |
| พัฒนาการ                  | 1               | น่าหนักแรก                                             | เกิด                                                                  | กรม                                                                                                    | การดัมแม                                                             | มมารดา ดมน                           | เมแม 6 เสอน |          | *                  |                      |        |      |   |      |    |   |  |  |
| ตรวจหลังกล                | non:            | สรุปการรับ                                             | /acc                                                                  | cine                                                                                                    |                                                                      |                                      |             |          |                    |                      |        |      |   |      |    |   |  |  |
|                           | 1000            |                                                        |                                                                       |                                                                                                    |                                                                      |                                      |             |          |                    |                      |        |      |   |      |    |   |  |  |
| accine m                  | กที่อื่น        | ลาตบ                                                   | ชื่อ V                                                                | accine                                                                                                    | าหัส                                                                 |                                      | วันที่ได้   | ับ       |                    | ันเม็ดกัดไร          | J      | 1    |   |      |    |   |  |  |
| accine จาก<br>กาวะโกชนาก  | กที่อื่น<br>การ | ลาสบ<br>1                                              | ซื่อ V<br>ท้ B(                                                       | accine<br>CG ต่ำกว่า 1 ปี                                                                                                    | รหัส<br>BCG                                                          |                                      | วันทีได้    | ับ       | 4                  | ันแัดกัด ไ           | J      |      |   |      |    |   |  |  |
| accine จาก<br>กาวะโกชนาก  | กที่อื่น<br>การ | ลาตบ<br>1<br>2                                         | ชื่อ V<br>ท้ B(<br>ทั่วัด                                             | accine<br>CG ต่ำกว่า 1 ปี<br>ชิน ดับอักเสบ บี เป็มที่ 1                                                                                                    | <del>รหัส</del><br>BCG<br>HBV                                        | 1                                    | วันที่ได้   | ັນ       |                    | ันแตกัดไร            | J      |      |   |      |    |   |  |  |
| accine จาก<br>กาวะโกชนาก  | กที่อื่น<br>การ | ลาช <sub>ี</sub> บ<br>1<br>2<br>3                      | ชื่อ V<br>ท้ B(<br>ทั่วัด<br>ทั่วัด                                   | accine<br>CG ต่ำกว่า 1 ปี<br>ชัน ดับอักเสบ บี เช็มที่ 1<br>ชัน ดับอักเสบ บี เช็มที่ 2                                                                                                    | รหัส<br>BCG<br>HBV<br>HBV                                            | 1                                    | วัเทีได้    | ັນ       |                    | ันแตกัดไร            | J      |      |   |      |    |   |  |  |
| accine จาก<br>กาวะโคชนาก  | กที่อื่น<br>การ | ลาดบ<br>1<br>2<br>3<br>4                               | ชื่อ ∨<br>พ้ B(<br>พ้วัด<br>พ้วัด<br>พ้วัด                            | accine<br>CG ທໍ່ກວ່າ 1 ปี<br>ອັນ ດັບອັກເສນ ນີ ເວັ້ມຕີ້ 1<br>ອັນ ດັບອັກເສນ ນີ ເວັ້ມຕີ້ 2<br>ອັນ ດັບອັກເສນ ນີ ເວັ້ມຕີ້ 3                                                                         | รพัส<br>BCG<br>HBV<br>HBV                                            | 1<br>2<br>3                          | วันที่ได้   | ັນ       | 4                  | <b>นี</b> เมืองกัดไร | J      |      |   |      |    |   |  |  |
| ′accine จาก<br>กาวะโกชนาก | กที่อื่น<br>การ | ลาดบ<br>1<br>2<br>3<br>4<br>5                          | ชื่อ ∨<br>ท้ B(<br>ท้วัด<br>ท้วัด<br>ท้วัด<br>ท้วัด                   | accine<br>CG ທໍ່ກວ່າ 1 ປີ<br>ອັນ ຈັບຈັກເລນ ນີ ເຜິ້ນຕີ່ 1<br>ອັນ ຈັບຈັກເລນ ນີ ເຜິ້ນຕີ່ 2<br>ອັນ ຈັບຈັກເລນ ນີ ເຜິ້ນຕີ່ 3<br>ອັນ DTP ເຜິ້ນຕີ້ 1                                                   | รพัล<br>BCG<br>HBV<br>HBV<br>HBV                                     | 1<br>2<br>3<br>1                     | วันที่ได้   | ັນ       | 1                  | ันเมัด กัด ไร        | J      |      |   |      |    |   |  |  |
| /accine จาก<br>ภาวะโกชนาก | กที่อื่น<br>การ | ลาดบ<br>1<br>2<br>3<br>4<br>5<br>6                     | ชื่อ ∨<br>พ้ B(<br>พ้วัด<br>พ้วัด<br>พ้วัด<br>พ้วัด                   | accine<br>CG ທ່າກວ່າ 1 ປີ<br>ອັນ ສັນອັກເລນ ນີ ເນັ້ນກີ 1<br>ອັນ ສັນອັກເລນ ນີ ເນັ້ນກີ 2<br>ອັນ DTP ເນັ້ນກີ 1<br>ອັນ DTP ເນັ້ນກີ 1                                                                | าหัล<br>BCG<br>HBV<br>HBV<br>HBV<br>DTP<br>DTP                       | 1<br>2<br>3<br>1<br>2                | วันที่ได้   | ັນ       | 3                  | ันเมัดกัดไร          | J      |      |   |      |    |   |  |  |
| accine จาก<br>กาวะโภชนาก  | กที่อื่น        | สาดข<br>1<br>2<br>3<br>4<br>5<br>6<br>7                | ชื่อ ∨<br>พ้ B(<br>พ้วัด<br>พ้วัด<br>พ้วัด<br>พ้วัด<br>พ้วัด          | accine<br>CG ທ່າດວ່າ 1 ປີ<br>ອັນ ສັນອັກເລນ ນີ ເນັ່ນກີ 1<br>ອັນ ສັນອັກເລນ ນີ ເນັ່ນກີ 2<br>ອັນ DTP ເນັ້ນກີ 1<br>ອັນ DTP ເນັ້ນກີ 2<br>ອັນ DTP ເນັ້ນກີ 3                                           | าหัล<br>BCG<br>HBV<br>HBV<br>DTP<br>DTP                              | 1<br>2<br>3<br>1<br>2<br>3           | วันที่ได้   | ົນ       |                    | <i>โนเม็ดกัด</i> ไร  | J      |      |   |      |    |   |  |  |
| accine จาก<br>กาวะโกชนาก  | กที่อื่น        | สาชม<br>1<br>2<br>3<br>4<br>5<br>6<br>7<br>8           | 8ื่อ ∨<br>ท้ B(<br>ท้วัด<br>ท้วัด<br>ท้วัด<br>ท้วัด<br>ท้วัด<br>ท้วัด | accine<br>CG ທ່າກວ່າ 1 ปี<br>ອັນ ສັນອັກເລນ ນີ ເນັ້ນກີ 1<br>ອັນ ສັນອັກເລນ ນີ ເນັ້ນກີ 2<br>ອັນ DTP ເນັ້ນກີ 1<br>ອັນ DTP ເນັ້ນກີ 2<br>ອັນ DTP ເນັ້ນກີ 3<br>ອັນ OPV ຄຈັ້งກີ 1                      | าหัล<br>BCG<br>HBV<br>HBV<br>DTP<br>DTP<br>DTP                       | 1<br>2<br>3<br>1<br>2<br>3<br>1      | วันที่ได้   | ŤIJ      |                    | ันเม็ดกัด ไร         | J      |      |   |      |    |   |  |  |
| accine จาก<br>กาวะโกชนาก  | กที่อื่น        | สารข<br>1<br>2<br>3<br>4<br>5<br>6<br>7<br>8<br>9<br>9 | ชื่อ ∨<br>ท้ B(<br>ท้วัด<br>ท้วัด<br>ท้วัด<br>ท้วัด<br>ท้วัด          | accine<br>CG ທ່າກວ່າ 1 ปี<br>ອັນ ສັນອັກເລນ ນີ ເນັ້ນກີ 1<br>ອັນ ສັນອັກເລນ ນີ ເນັ້ນກີ 2<br>ອັນ DTP ເນັ້ນກີ 1<br>ອັນ DTP ເນັ້ນກີ 2<br>ອັນ DTP ເນັ້ນກີ 3<br>ອັນ OPV ຄຈັ້งກີ 1<br>ອັນ OPV ຄຈັ້งກີ 2 | 93378<br>BCG<br>HBV<br>HBV<br>HBV<br>DTP<br>DTP<br>DTP<br>OPV<br>OPV | 1<br>2<br>3<br>1<br>2<br>3<br>1<br>2 | านที่ได้    | Ϋ́υ<br>Ι |                    | ันเมือกัด ไร         | J      |      |   |      |    |   |  |  |

แสดงหน้าจอบันทึกข้อมูลเด็ก

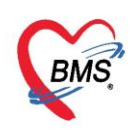

1.2 ข้อมูลการคลอด หน้าจอสำหรับการลงข้อมูลเกี่ยวกับการคลอดของเด็ก ลงข้อมูลในหน้าจอ โดย

ทำการคลิกแถบเมนู การกลอด จะปรากฏหน้าจอให้ลงข้อมูลการคลอดเด็ก จากนั้นกดปุ่ม 🔳 แสดงดังรูปภาพ

| HOSxPPCUAcount3EntryForm                                                                                                    | - = x       |
|----------------------------------------------------------------------------------------------------|-------------|
| ข้อมูลการให้บริการบัญชี 3 🖸                                                                                                    | ทน่าย 🤆 Log |
| ร้อมูลการให้บริการบัญชี 3<br>ข้อมูลบุคคล<br>ทำน้าหน้า คร<br>ที่หน้าหน้า คร<br>ที่ก็ก็เเถบ "การคลอด" หมู่ที่ 9 ร้อหมู่บ้าน บ้านป้าหมือดสุขสำราญ<br>ที่อยู่ ค.เวียรหา "จราย<br>"จราย" เสียชีวิต ข้อมูลบุคคล<br>ข้อมูลเล็ก<br>ข้อมูลกัก<br>ข้อมูลกักร<br>ข้อมูลกัก<br>ข้อมูลกัก<br>ข้อมูลการ<br>ข้อมูลกัก<br>ข้อมูลกัก<br>ข้อมูลกัก<br>ข้อมูลกัก<br>ข้อมูลกัก<br>ข้อมูลการ<br>ข้อมูลการ<br>ข้อมูลกัก<br>ข้อมูลการ<br>ข้อมูลกัก<br>ข้อมูลกัก<br>ข้อมูลกัก<br>ข้อมูลการ<br>ข้อมูลการ<br>ข้อ | nuina 🤆 Log |
| ผลการทรวจาารกาหลังคลอด                                                                                                    | องเด็ก<br>3 |
| 📑 🗟 ลบ 🔲 จ้าหน่ายผู้ป่วยออก 🔲 บังคับส่งข้อมูล 43 แฟ้ม วันที่                                                                                                    | 🛛 🛛 ปิต     |

แสดงหน้าจอบันทึกข้อมูลการคลอด

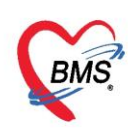

1.3 การให้บริการ สามารถลงข้อมูลการฉีด Vaccine, การลงวินิจฉัย, การสั่งยา, การประเมิน

พัฒนาการได้ที่ แถบ การให้บริการ จะแสดงหน้าจอการมารับบริการ ในหน้าจอให้กดปุ่ม 📑 เพื่อ

ทำการบันทึกการให้บริการ จะมี Popup ขึ้นมาให้กรอกข้อมูล มีแถบการใช้งานทั้งหมด 9 แถบดังนี้

- 1. การบริการ
- 2. การคัดกรอง
- 3. การให้บริการ
- 4. การวินิจฉัย
- 5. หัตถการ
- 6. การให้ Vaccine
- 7. สั่งยา
- 8. การนัดหมาย
- 9. ตรวจฟัน

| € HOSxPPCUAcount3EntryForm                                                                                                    |                                              | - = x |
|----------------------------------------------------------------------------------------------------|----------------------------------------------|-------|
| ข้อมูลการให้บริการบัญชี 3                                                                                                    | 🕙 จำหน่าย                                    | C Log |
| ข้อมูลบุคคล<br>คำนำหน้า<br>เพศ ข คถิกปู่ม"เพิ่ม" นามสกุล อายุ 0 ปี 1 เดือน 12 วัน<br>วันเกิด หมู่ที่ 9 ชื่อหมู่บ้าน บ้านป่าเหมือดลุขสำราญ<br>ที่อยู่ ค.เวียงหางค้า อ.นา<br>ที่อยู่ ค.เวียงหางค้า อ.นา<br>ช้อมูลเด็ก<br>ค.เวียงหางค้า อ.นา<br>การกลอด<br>การกลอด<br>การให้บริการ 1 13/12/2559                                                                                                    | हुर्ग<br>(C                                  | 5 X   |
| รางร้องสอ<br>พระริงหลังจาลออก<br>Vaccine จากที่อื่น<br>การะโกษนาการ<br>คลิกแธบ"การให้รับริการ"<br>คลิกแธบ"การให้บริการ"<br>การแกรงการแกรงการการแกรงการแกรงการแกรงการการแกรงการการแกรงการการการการการการการการการการการการการก | שמיה לאיז לאיז לאיז לאיז לאיז לאיז לאיז לאיז |       |
| แสดงหน้าบันทึกการให้บริการ<br>3 การตรวจทารก                                                                                                    | Freihuss                                     |       |
| 📴 ลบ 🔲 จำหน่ายผู้ป่วยออก 🔲 บังตับส่งข้อมูล 43 แฟ้ม วันที่                                                                                                    | 💾 บันทึก                                     | 🗙 ปิด |

แสดงวิธีการบันทึกข้อมูลการให้บริการ

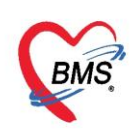

การคัดกรอง ที่หน้าจอนี้ใช้สำหรับการลงข้อมูลคัดกรองลงน้ำหนัก, ส่วนสูง, เพื่อคำนวณภาวะโภชนาการ, ลงอาการสำคัญ, ลงการพัฒนาการ และผลการประเมินพัฒนาการ แสดงดังรูปภาพ

| HOSxPPCUAc              | ount3PersonWB                                                                              |
|-------------------------|--------------------------------------------------------------------------------------------|
| บันทึกการดร             | องการก C ลงข้อมูลสัญญารชีพและคัคกรองอื่นๆของคนใข้ C Log                                    |
| การรับบริการ            | สัญญาณชีพ [Ctrl+FT] ประวัติ นจิตเวช งานส่งเสริมสุขภาพ A                                    |
| การคัดกรอง              | ข้อมูล Task - 🖸                                                                            |
| การพรวจทารก             | น้ำหนัก 3.48 ส่วนสูง 30 อุณหภูมิ 37.3 รอบเอว เส้นรอบศรีษะ Cm.                              |
| การวินิจฉัย             | อ้างต้นชีพจร <b>140</b> อัตรแต้นหัวใจ <mark>0</mark> Reg RR. <mark>38</mark> 02Sat FEV1%   |
| หิตถการ                 | ความ ซิทิต / Onissia - BMI 38.67 BSA 0.17 🗆 ที่งคระภ์ 🗔 ให้นมบุตร 🗔 G6PD                   |
| การเห vaccine<br>สี่งยา | 0 \$ P 0 \$ A 0 \$ อายุบุตรคนสุดท้าย 0 \$ ปี 0 \$ เดือน 0 \$ วัน LMP → FP                  |
| การนัดหมาย              | การแห้ ซอการแห้ - การสูบบุหรี ไม่สูบ - การตีมสุรา ไม่ตีม - สภาพ อุ้มมา - ความเร่งด่วน ปกติ |
| ดรวจฟัน                 | Temperatur Systolic Diastolic ทักแหน่งวัด RR Pulse                                         |
|                         | คลิกแถบ"การคัดกรอง"                                                                        |
|                         |                                                                                            |
|                         | อาการสำคัญ                                                                                 |
|                         | CC บริการวัลซินเด็ก 🤍 ระยะเวลา 1 💲 เดือน 🦂 🕂 เพิ่ม 🔽 Search เพิ่ม CC ลบ CC                 |
|                         | ลำดับ อาการลำคัญ วันที่/เวลา บันทึก                                                        |
|                         | งาน มาตามนัก<br>สงข้อมูลอาการสำคัญของคน ไข้แล้วกดปุ่มเพิ่ม                                 |
|                         | W: ( ( ) → W) + - ∧ √ X ⁄2 * * ?                                                           |
|                         | ผลทรวจอื่นๆ                                                                                |
|                         | Pain Score Pre. Post. PEFR L/Min PEFR %                                                    |
| ເລັ່ອນ                  | 🗋 บันนึก 🛛 🔀 ปิด                                                                           |

แสดงวิธีการลงข้อมูลสัญญาณชีพและวิธีการลงข้อมูลอาการสำคัญ

ในส่วนของงานส่งเสริม สามารถลงข้อมูลส่งเสริมสุขภาพ ให้กับคนไข้ได้ โดย คลิกที่แถบ "การคัด กรอง" >> งานส่งเสริมสุขภาพ ดังรูปภาพ

| บันทึกการดรวจทารก                       |                                                                                                    | C Log |
|-----------------------------------------|----------------------------------------------------------------------------------------------------|-------|
| ກາຮຮັນນຈີກາຮ ລັດງຄູາລະອິນ 🚺 🗧           | Sign Chart ช่วยเหลืออื่นๆ ดัดกรองกาวะชันตรัก การตัดกรองอื่นๆ การประเมินกาวะสุขภาพ งานจิตวร <mark>งานส่งเสริมสุขภาพ</mark> |       |
| การพัดกรอง เด็ก 0-1 ช คลกบุม "เพม" ppct | JAcount3PersonWBCServiceEntryForm – 🗖 🗙                                                                                   |       |
| การพรวจราก การเมียนเด็กแรกและ           | assamso                                                                                                    |       |
| การวินิจฉัน                             |                                                                                                    |       |
| หัตถการ                                 | การกัดกรอง คาธากแปรบ 🦊 🗧                                                                                                  |       |
| การให้ Vaccine สำคับ วันที่ อายุ (เคือ  | มน. Kg.ส่วนสูง รม.เส้นรอบศรีษะ รม.                                                                                        |       |
|                                         | ภาวะโภะหาการ (อายู / นั้กหนัก) Chart                                                                                      |       |
| คลิกแถบ "การคัดกรอง"                    | ภาวะโกะนาการ (อาย / ส่วนสง) - Chart                                                                                       |       |
|                                         | ภาวะโภะนาการ (น้ำหนัก / ส่วนสง) - Chart                                                                                   |       |
|                                         | สิมสอาปัจกับพระพับธรรม กับพระมีน สี่ ก็มายเป็น สี่                                                                        |       |
|                                         |                                                                                                    |       |
|                                         | โดรมาส์ 0 🗘 มีงบ 0 🗘 ที่ได้บริการ 🗸 ประเภทการตรวจ 🗸                                                                       |       |
|                                         | การคืมหมมม่ 🔹 การใช้ชวดหม                                                                                                 |       |
|                                         | viewons                                                                                                    |       |
|                                         | ล้ำดับ เดือน พัฒนาการ ผ่าน/กำได้ อาย (เดือน)                                                                              |       |
|                                         | > 1 ปี มองหน้า สมทา                                                                                                    |       |
|                                         | 2 ปกอบสนองพ่อเสียงบูล กำเลียงในลอ 🗹 1 ลงบับเพื่อข้อบลอกรตรวอหกรอ                                                          |       |
|                                         | 3 2 สนใจและมองหาเสียง ทำเสียงออาโต้พอบ 🗹 2                                                                                |       |
|                                         | 4 2 มองหามสิ่งที่เคมือนไหว 🗹 2                                                                                            |       |
|                                         |                                                                                                    |       |
|                                         | 0 ๆ หมากสารและผล สุทธพ. 30 อากา  ■ ๆ 7 4 คลิกปุ่ม "บันทึก"                                                                |       |
|                                         | 8 4 ส่งเสียงอัตยอโต้กอบ 🗹 4                                                                                               |       |
|                                         |                                                                                                    |       |
| H4 44 4 → ≫ ≫ + - × ✓ ×                 | 🔰 🔁 บันทึก 🛛 ปีค                                                                                                    | •     |
|                                         |                                                                                                    |       |
| <mark>ເ</mark>                          | 🗋 ບັນກົກ                                                                                                    | 🗙 ปิด |

แสดงวิธีการลงบันทึกข้อมูลการตรวจทารก

7

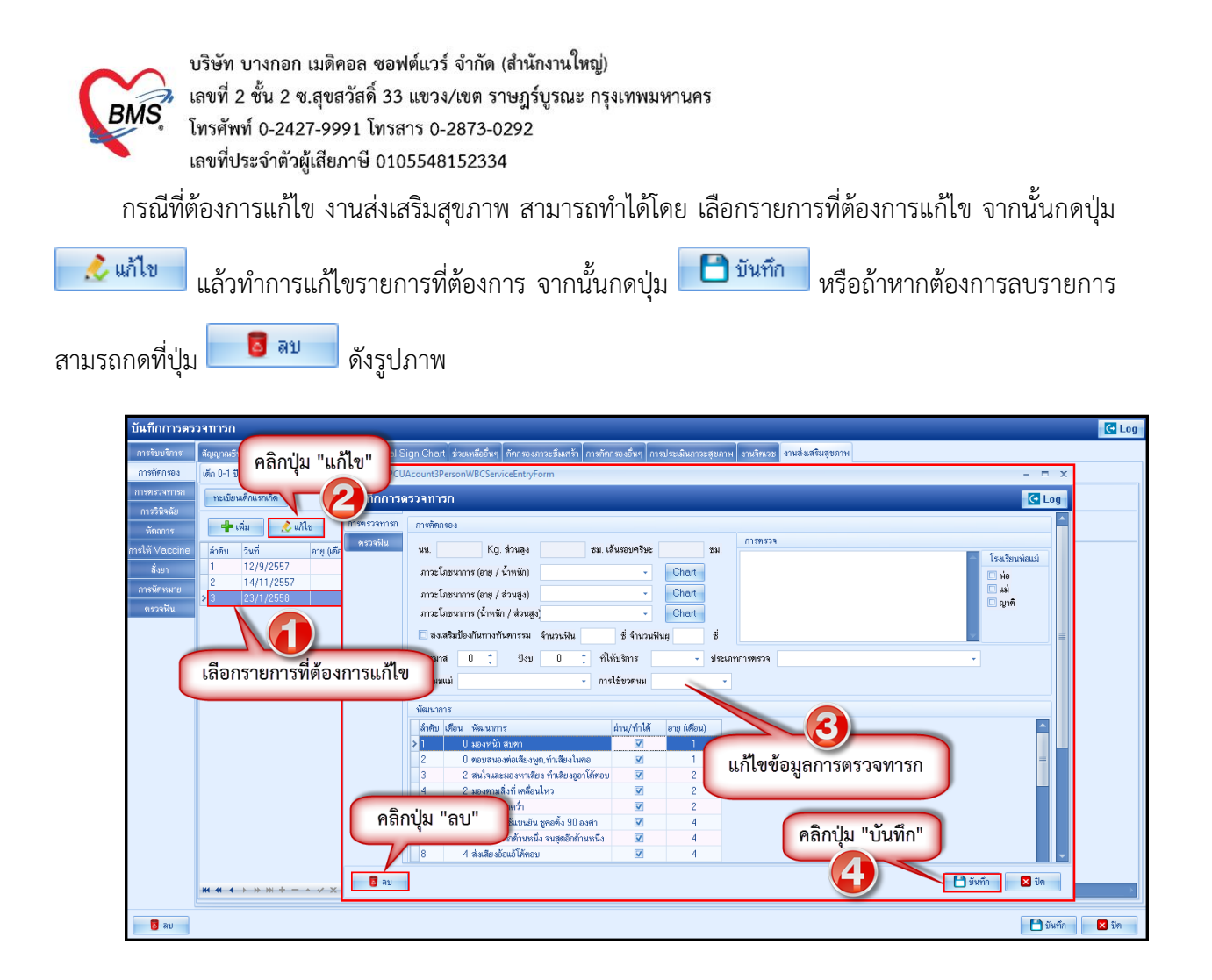

การวินิจฉัย เป็นการลงผลวินิจฉัยโรคของคนไข้ การบันทึกข้อมูลการวินิจฉัยโดยใช้รหัสโรค ICD10 มีวิธีการ บันทึกข้อมูลการวินิจฉัยด้วยรหัสโรค ICD10 ได้ 3 วิธี คือ

 การค้นหาโดยพิมพ์รหัสโรค ชื่อโรค ในช่อง Short code ระบบจะแสดงโรคการวินิจฉัยให้อัตโนมัติ แสดงหน้าจอการค้นหาชื่อโรคการวินิจฉัย ดังหมายเลข 2

2. เพิ่มโรคการวินิจฉัยด้วยการพิมพ์รหัส ICD10 ในช่องรหัส ICD10 และกดปุ่ม Enter ระบบจะแสดงชื่อโรค การวินิจฉัยให้ <u>ดังหมายเลข 3</u>

 การค้นหาจากปุ่มจุด 3 จุดเมื่อกดปุ่มจุด 3 จุดแล้วระบบจะแสดงหน้าจอให้ค้นหาโรคการวินิจฉัย สามารถค้นหาได้จาก รหัสโรค, ชื่อโรค, โดยการพิมพ์รหัสโรค หรือ ชื่อโรคในช่องคำค้นหาและกดปุ่มค้นหา จากนั้นระบบจะแสดงข้อมูลโรคการวินิจฉัยให้ดับเบิ้ลคลิกเลือกที่ชื่อโรคการวินิจฉัย หรือเลือกชื่อโรควินิจฉัย

แล้วกดปุ่ม 🥂 🥙 กลง 🧑 ดังหมายเลย 4

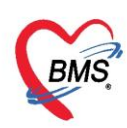

บริษัท บางกอก เมดิคอล ซอฟต์แวร์ จำกัด (สำนักงานใหญ่)

เลขที่ 2 ชั้น 2 ซ.สุขสวัสดิ์ 33 แขวง/เขต ราษฎร์บูรณะ กรุงเทพมหานคร

โทรศัพท์ 0-2427-9991 โทรสาร 0-2873-0292 เลขที่ประจำตัวผู้เสียภาษี 0105548152334

| HOSxPPCUAccount6PersonWomenServiceEntryForm |                          |                                                                                                    | - = x               |
|---------------------------------------------|--------------------------|----------------------------------------------------------------------------------------------------|---------------------|
| 🧴 คลิกแถบ "การวินิจฉัย"                     | พิมพ์ชื่อวินิจฉัยโรคลงใน |                                                                                                    | C Log               |
| อันเวอร์กลังแนว Mali                        | ช่อง "ค้บจากคำค้บหา"     | R svidišiou Re Diag                                                                                                    |                     |
|                                             |                          |                                                                                                    | Kauda               |
| การวินิจลัย                                 |                          | ผู้งานจลย Lock                                                                                                    | สูบนทก              |
| พัฒธาร                                      | ALITY                    | IS In an an an an an an an an an an an an an                                                                           | าคลอบ ระบบ<br>- □ × |
| MACHINA FETALAD RMALITY                     | ทันหารทัส ICD            | 10                                                                                                    |                     |
| สามารถพิมพ์รหัส ETUSARNO                    |                          |                                                                                                    |                     |
| ICD10 ลงไปได้ IFAF กดปุ่ม จุด               | 3 จุดค้นหา               | () Asm                                                                                                    |                     |
| HIV DIS->MALIGNANT NEC                      |                          | Description<br>เรื่องเป็นหมายการเหตุ พิมเพ็ชื่อโรคใบข่อง "คำค้าหา"                                                     |                     |
|                                             | IGNANCY 2 C800<br>3 C809 | M (mant neoplasm, prim)<br>Malv ant neoplasm, unspec                                                                   |                     |
|                                             | 4 C926<br>5 D466         | Acute Velocid leukaemia with 11q23-ebnormality<br>Myeloci vitic syndrome with isolated del(5q) chromosomal abnormality |                     |
|                                             |                          |                                                                                                    |                     |
| 🗣 เพิ่ม 🏑 แก้ไข Quick Add                   |                          | เลอกชอเรคการวนจฉย                                                                                                    |                     |
| ล้ำดับ ผู้วินิจฉัย การวินิจ                 | ฉัย                      |                                                                                                    |                     |
|                                             |                          | คลิกปุ่ม "ตกลง"                                                                                                    |                     |
|                                             |                          |                                                                                                    |                     |
|                                             | pre en c p m pre -       | ✓ # # # # #                                                                                                    | Ka Da               |
|                                             |                          |                                                                                                    |                     |
|                                             |                          |                                                                                                    |                     |
| ₩ # + > >> >> + × × ~ * * ₹                 | 4                        |                                                                                                    | •                   |
| <mark>ີອີ</mark> ສນ                         |                          | 8                                                                                                    | บันทึก 🛛 🗙 ปิต      |

#### แสดงวิธีการลงบันทึกข้อมูลการวินิจฉัย

พัตถการ เป็นการบันทึกการทำหัตถการให้กับผู้ป่วยเช่น ฉีดยา, เช็ดตัว สามารถบันทึกสั่งการทำหัตถการได้
 โดยกดที่แถบ "หัตถการ" และกดปุ่ม
 ระบบจะแสดงหน้าต่างให้กรอกข้อมูลการทำหัตถการโดย
 กรอกข้อมูลชื่อหัตถการระบบจะแสดงข้อมูล วัน-เวลาที่เริ่มทำและวัน-เวลาที่ทำเสร็จ, ราคาหัตถการ, รหัส
 ICD9 โดยอัตโนมัติ และให้เพิ่มข้อมูลผู้ทำหัตถการจากนั้นกดปุ่ม

| ·                                                                                                    |                                                                                                    | _     |
|----------------------------------------------------------------------------------------------------|----------------------------------------------------------------------------------------------------|-------|
| บันทึกการให้บริการวางแผนครอบครัว                                                                                                    | 🐑 DoctorWorkBenchOperationEntryDetailForm – 🗖 🗙                                                                                                    | C Log |
| บันทึกการให้บริการวางแผนครอบครัว<br>การขับบริการ<br>การขับบริการ<br>การ<br>การขับบริการ<br>การ<br>การ<br>การ<br>การ<br>การ<br>การ<br>การ | <ul> <li>▶ DoctorWorkBenchOperationEntryDetailForm</li> <li>■ ★</li> <li>มันทึกการทำหัดการ</li> <li>ภารทำหัดการ</li> <li>มีองทัดการ ดีดอาได้มีวงมัง ID</li> <li>มีส่งเวลา เลื่อ</li> <li>23/3/2559 11:48:21</li> <li>รับที่/เวลา เลื่อ</li> <li>23/3/2559 11:48:21</li> <li>รับที่/เวลา เลื่อ</li> <li>23/3/2559 11:48:21</li> <li>รับที่/เวลา เลื่อ</li> <li>23/3/2559 11:48:21</li> <li>รับที่/เวลา เลื่อ</li> <li>23/3/2559 11:48:21</li> <li>รับที่/เวลา เลื่อ</li> <li>23/3/2559 11:48:21</li> <li>รับที่/เวลา เลื่อ</li> <li>23/3/2559 11:48:21</li> <li>รับที่/เวลา เลื่อ</li> <li>รับที่/เวลา เลื่อ</li> <li>รับที่/เวลา เลื่อ</li> <li>รับที่/เรลา เลื่อ</li> <li>รับที่/เวลา เลื่อ</li> <li>รับที่/เวลา เลื่อ</li> <li>รับที่/เวลา เลื่อ</li> <li>รับที่/เวลา เลื่อ</li> <li>รับที่/เวลา เลื่อ</li> <li>รับที่/เวลา เลื่อ</li> <li>รับที่/เวลา เลื่อ</li> <li>รับที่/เวลา เลื่อ</li> <li>รับที่/เวลา เลื่อ</li> <li>รับที่/เวลา เลื่อ</li> <li>รับที่/เวลา เลื่อ</li> <li>รับที่/เวลา เลื่อ</li> <li>รับที่/เวลา เล็บที่</li> <li>รับที่/เวลา เล็บที่</li> <li>รับที่/เวลา เล็บที่</li> <li>รับที่/เวลา เล็บที่</li> <li>รับที่/เวลา เล็บที่</li> <li>รับที่/เวลา เล็บที่</li> <li>รับที่/เวลา เล็บที่</li> <li>รับที่/เวลา เล็บที่</li> <li>รับที่/เวลา เล็บที่</li> <li>รับที่/เวลา เล็บที่</li> <li>รับที่/เวลา เล็บที่</li> <li>รับที่/เล็บที่</li> <li>รับที่/เล็บที่</li> <li>รับที่/เล็บที่</li> <li>รับที่/เล็บที่</li> <li>รับที่/เล็บที่</li> <li>รับที่/เล็บที่</li> <li>รับที่/เล็บที่</li> <li>รับที่/เล็บที่</li> <li>รับที่/เล็บที่</li> <li>รับที่/เล็บที่</li> <li>รับที่/เล็บที่/เล็บที่</li> <li>รับที่/เล็บที่/เล็บที่/เล็บที่/เล็บที่/เล็บที่/เล็บที่/เล็บที่/เล็บที่/เล็บที่/เล็บที่/เล็บที่/เล็บที่/เล็บที่/เล็บที่/เล็บที่/เล็บที่/เล็บที่/เล็บที่/เล็บที่/เล็บที่/เล็บที่/เล็บที่/เล็บที่/เล็บที่/เล็บที่/เล็บที่/เล็บที่/เล็บที่/เล็บที่/เล็บที่</li></ul> | ns IC |
| <<br>ີ<br>ສນ                                                                                                    | คลิกปุ่ม "บันทึก"<br>                                                                                                    | > Un  |

#### แสดงหน้าจอวิธีการบันทึกข้อมูลหัตถการ

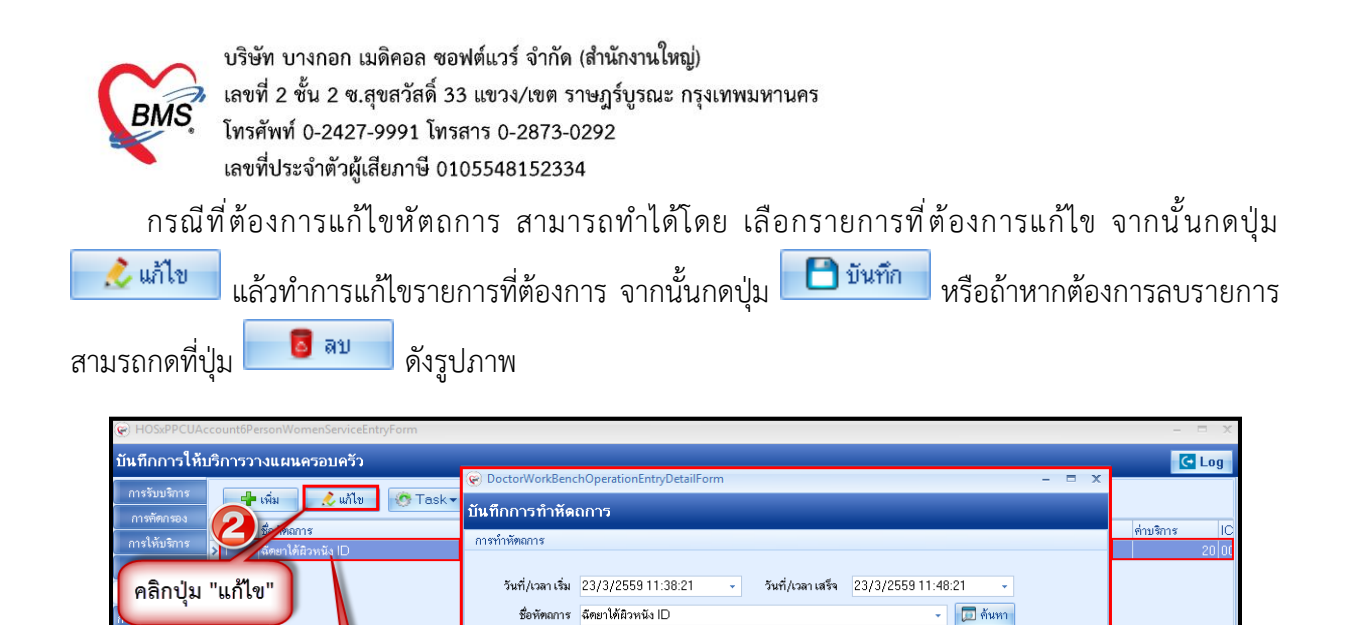

ผู้สั่ง จามและเป็นชื่อเห็น และเป็นห

ย้ทำพัฒการ และเลอปไปเป็น และโลยปไดยโลย

20.00 บริเวณทำหัดถการ

ห้องที่ทำ ห้องเวชปฏิบัติครอบครัว

คลิกปุ่ม "ลบ'

ICD9 000 \$1911 2

ผ้ช่วย

ผู้ช่วย ລຳອັນ

🐻 ลบรา

เลือกรายการที่ต้อง

การแก้ไข

🐻 ລນ

🗊 ต้นหา จำ

คลิกปุ่ม "บันทึก"

🗎 บันทึก 📃 🔀 ปิด

10

×

Me. <u>ติ</u> ดันทา จำ

JLTRASOUND

แก้ไขรายการที่

ต้องการแก้ไข

จำนวน 1 🛟 🛅 บันทึก

แสดงวิธีการแก้ไขหัตถการ

🗇 กันทา THERAPEUTI

2

การให้ Vaccine เป็นหน้าจอสำหรับลง Vaccine ที่เด็กมารับ ในวันที่มารับบริการวันนั้นๆ สามารถทำการ ลง Vaccine ได้โดย คลิกแถบ การให้ Vaccine จากนั้นกดปุ่ม เพื่อทำการลงบันทึกข้อมูลการ ให้ Vaccine ให้กับเด็ก จากนั้นกดปุ่ม บันทึก

|                                                            | 1                                                                                                    |
|------------------------------------------------------------|----------------------------------------------------------------------------------------------------|
| บันทึกการดรวจทารก                                          |                                                                                                    |
| การรับบริการ<br>การกัดกรอง<br>สำคัญ Vaccine                | 🕞 HOSvPPCUAcount3PersonWBCVaccineEntryForm 🗕 🗖 🗙 Jøslvið                                                                                                    |
| กรรวจรารถ<br>กรรวจรอ<br>หัดอกร<br>ที่หลูกร                 | มูลการให้ Vaccine C Log                                                                                                    |
| การให้ Vaccine<br>สังยา<br>การขัดหมาย<br>คลิกแถบ "Vaccine" | เจ้าหน้าที่<br>Vaccine ให้วัดธิน OPV ตรั้งที่ 3<br>Lat. No. 11585<br>อาการมิดปกติ<br>ดิงข้อมูลการให้ Vaccine<br>3<br>มาการมิดปกติ<br>ดิงข้อมูลการให้ Vaccine<br>3<br>มาการมิดปกติ<br>ดิงข้อมูลการให้ Vaccine |
|                                                            |                                                                                                    |

แสดงหน้าจอวิธีการบันทึกวัคซีน

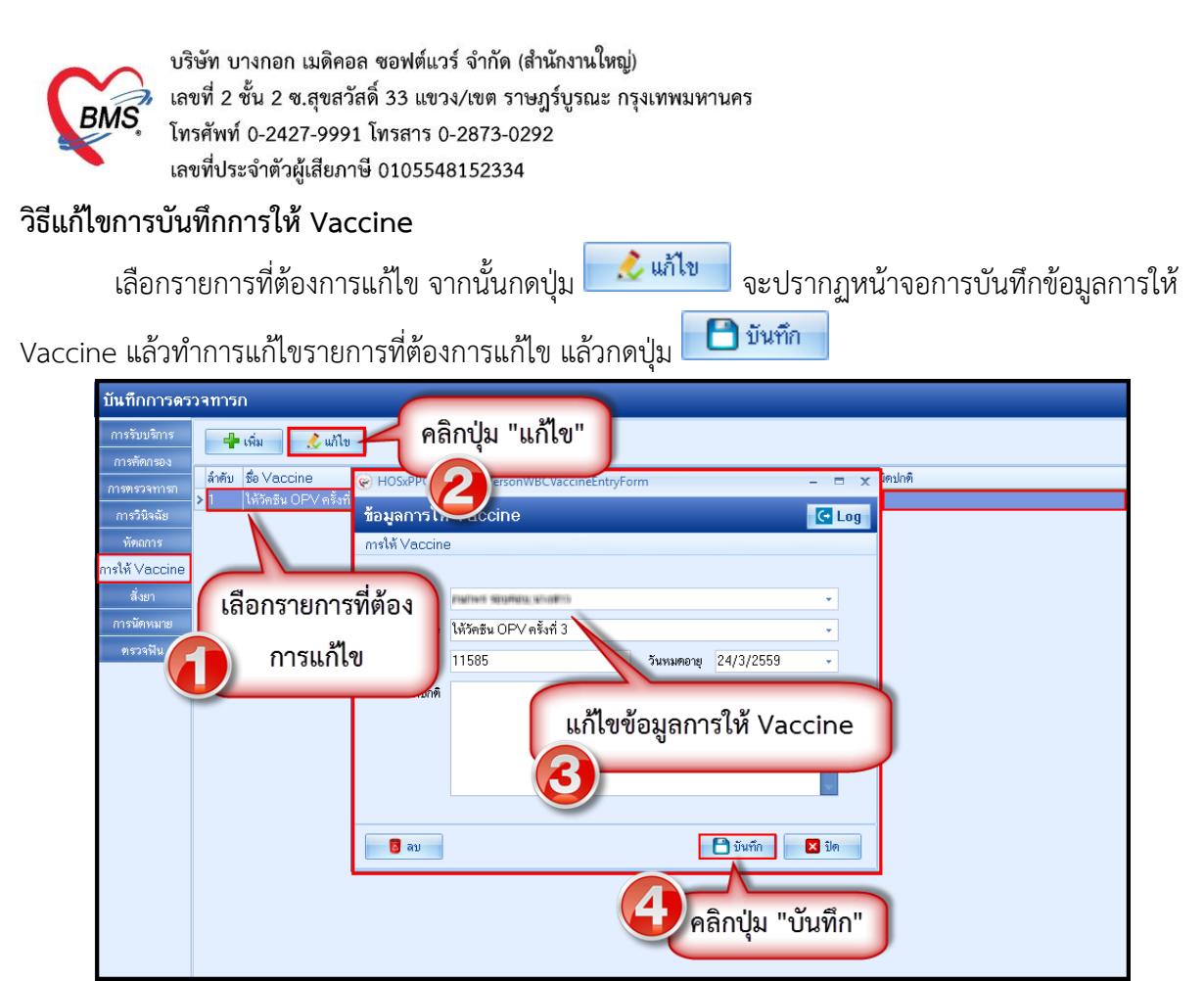

แสดงหน้าจอแก้ไขข้อมูลการให้วัคซีน

การนัดหมาย ที่ห้องตรวจแพทย์สามารถลงนัดหมายผู้ป่วยได้ในกรณีที่ต้องการนัดหมายผู้ป่วยให้มารับการ รักษาหรือในกรณีที่นัดหมายเพื่อติดตามผลการรักษา โดยแพทย์ทำการบันทึกนัดหมายผู้ป่วยได้ที่ปุ่มการนัดหมายมี วิธีการดังนี้

กดแถบ การนัดหมาย ระบบจะแสดงปุ่มเพิ่มรายการนัด ให้กดปุ่มเพิ่มรายการนัดระบบจะแสดงหน้าจอ ข้อมูลการนัดหมายประกอบด้วยข้อมูลดังนี้

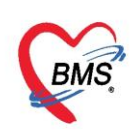

| บันทึกการให้บริการวางแผนครอบครัว            |                                                                                                | C Log            |
|---------------------------------------------|------------------------------------------------------------------------------------------------|------------------|
| การรับบริการ 📲 เพิ่มรายการนัด 📝 แก้ไขการนัด | 😧 HOSxPAppointmentEntryForm – 🗖 🗴                                                              |                  |
| การคดกรอง<br>การให้บริการ                   | ข้อมูลการนัดหมาย 🥵 Log                                                                         | X-Ray            |
| การวิจีออ                                   | ข้อมูลผู้รับบริการ                                                                             |                  |
| 🛛 🕺 คลิกปุ่ม "เพิ่มรายการนัด"               | คำนำหน้า นาง - ชื่อ 👘 นามสกูล เพล หญิง -                                                       |                  |
| การให้ Vac                                  | วันเกิด 10/4/2522 🔹 อายุ 36 ปี 11 เดือน 13 วัน หนู่เลือด 🕞 บัตร ปษษ. ไปปปปปกปร.ไปปา            |                  |
| สั่งยา                                      | แพ้ยา โรคเรื้อรัง                                                                              |                  |
| การนัดหมาย                                  | HN เมนแลนว่า โทรสัพท์ มืออือ                                                                   |                  |
| ครวจพีน                                     | บ้านลงที่ 29 หมู่ที่ 4 ถนน ด้านล ด้านล เป็นการเป็น เมืองได้เกมล์ นัดครั้งหน้า                  |                  |
|                                             | วันที่มา 23/3/2559 - เวลา 09:56 🗘 สิทธิ 06 : ชำระเงินเอง ส่งต่อห้อง ห้องเวชปฏิบัติครอบครัว - 👩 |                  |
| คลกแขบ การนดหมาย                            | แสนก สาขา ความเร็งด่วน ปกติ การมา/อาการ                                                        |                  |
|                                             | การนัดหมาย 31 มีนาคม 2559:พฤทัสบดี                                                             |                  |
|                                             | xuáza 21/02/2550 0 0 0 0 0 0 0 0 0 0 0 0 0 0 0 0 0 0                                           |                  |
|                                             |                                                                                                |                  |
|                                             | แหกษ์ พระมหายรีวริย สามารถโทศีคน 🔹 แสนก ผู้ประมอก PCU ใน รพ. 🔹 🎯 เมือนมัก —                    |                  |
|                                             | คลินิก คลินิกวางแผนตรอบคา - ห้องพรวจ ห้องเวชปฏิบัติตรอบครัว - เลือกห้อง All                    |                  |
|                                             | เหตุที่มัด พิดพามอาการ                                                                         |                  |
|                                             | หมายเหตุ เพิ่ม ลบ ผู้บันทึก พลลอบ ระบบ -                                                       |                  |
|                                             | กรอกข้อมูลการนัดหมาย คลิกปุ่ม "บันทึก"                                                         |                  |
|                                             | รยกรชั้นๆ                                                                                      |                  |
|                                             | 590323095651                                                                                   |                  |
| ₩ « < > >> >> + - < < ×                     | 👩 ยกลิกมัด 🗌 พิมพ์ใบชัด 🗾 ซิมพ์ก 🔀 ปัต                                                         | •                |
| อีลบ                                        |                                                                                                | 💾 บันทึก 🛛 🗙 ปิด |

แสดงหน้าจอกรอกข้อมูลนัดหมาย

การบันทึกข้อมูลนัดหมายประกอบด้วยข้อมูลดังนี้ คือ วันที่นัด สามารถกรอกข้อมูลวันที่นัดหมายได้ หลายวิธี ดังนี้

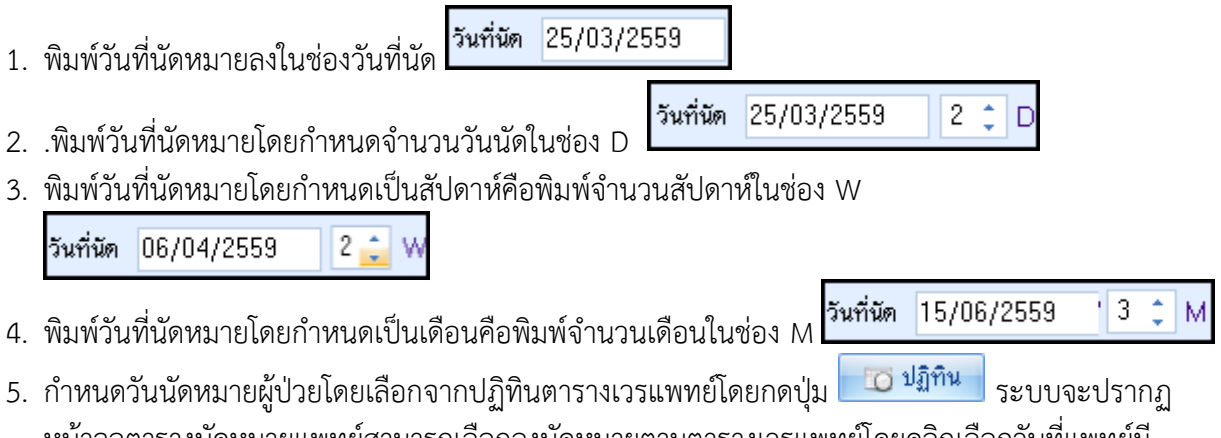

หน้าจอตารางนัดหมายแพทย์สามารถเลือกลงนัดหมายตามตารางเวรแพทย์โดยคลิกเลือกวันที่แพทย์มี ตารางเวรลงตรวจจะแสดงเป็นสัญลักษณ์สีเขียวหมายความว่าแพทย์ลงตารางเวรตรวจในวัน

12

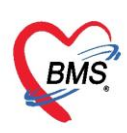

เลขที่ประจำตัวผู้เสียภาษี 0105548152334

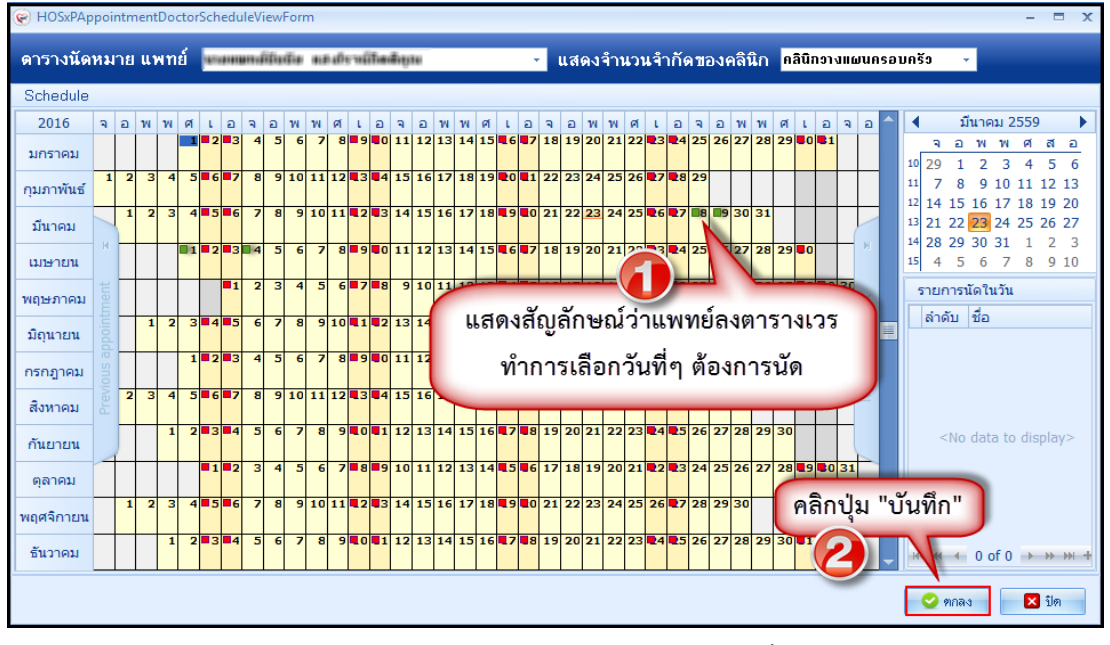

แสดงหน้าจอตารางนัดหมายแพทย์

**ช่วงเวลา** สามารถกรอกข้อมูลเวลาได้ 2 วิธี คือ

1. กรอกช่วงเวลาลงในช่องได้เลย

กดปุ่ม 
 ระบบจะแสดงหน้าจอเลือกเวลานัดหมายให้ทำการเลือกช่วงเวลาที่ต้องการนัด
 หมายโดยใช้เมาส์คลิกลากช่วงเวลาที่ต้องการและกดปุ่มตกลง

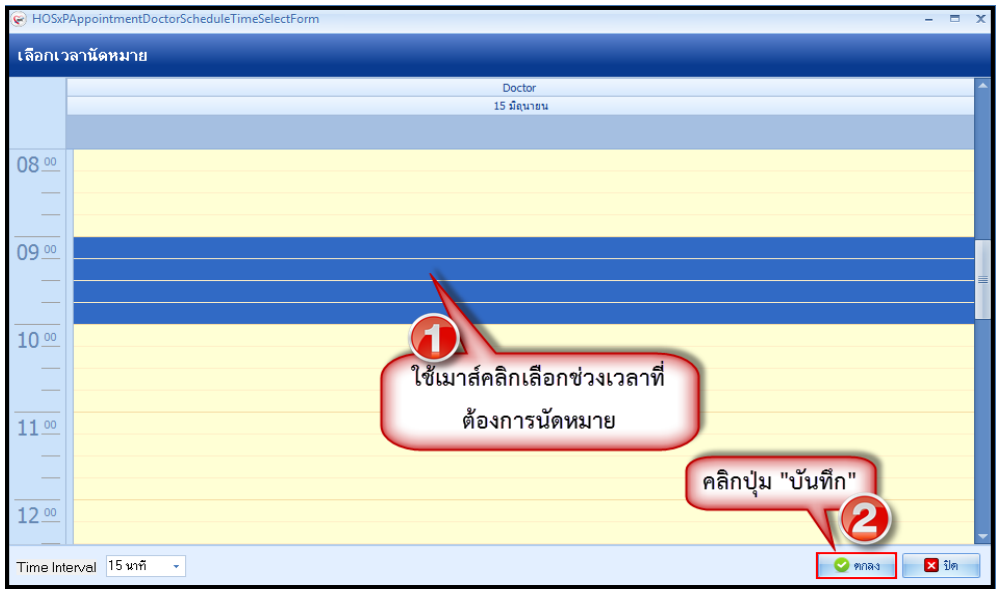

แสดงหน้าจอเลือกช่วงเวลาที่ต้องการนัดหมาย

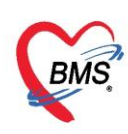

โดยทำการลงบันทึกข้อมูล ดังนี้

- <u>วันที่นัด</u>ระบุวันที่ที่ทำการนัดหมาย
- ช่วงเวลา ระบุช่วงเวลาทำการนัดหมาย
- **<u>แพทย์ผู้นัด</u> ระบบจะแสดงรายชื่อแพทย์ผู้นัดหมายตาม User Login**
- **แผนก**ระบุแผนกที่ทำการนัดหมาย
- <u>คลินิก</u>ระบุคลินิกที่ทำการนัดหมาย
- <u>ห้องตรวจ</u>ระบุห้องตรวจที่นัดหมายผู้ป่วย
- **เหตุที่นัด**ระบุสาเหตุที่นัดหมายผู้ป่วย
- **<u>ติดต่อที่</u>ระบุสถานที่ติดต่อสำหรับผู้ป่วย**
- <u>หมายเหตุ</u> สามารถระบุหมายเหตุในการนัดหมายผู้ป่วยได้รายการอื่นๆ สามารถลงบันทึกข้อมูลรายการ อื่นๆ ได้ เช่น ข้อมูลการปฏิบัติตัวก่อนมาพบแพทย์รายการสั่ง X-Ray, Lab

#### <u>วิธีแก้ไขการนัดหมาย</u>

กรณีที่ต้องการแก้ไขการนัดหมาย สามารถทำได้โดย เลือกรายการที่ต้องการแก้ไข จากนั้นกดปุ่ม

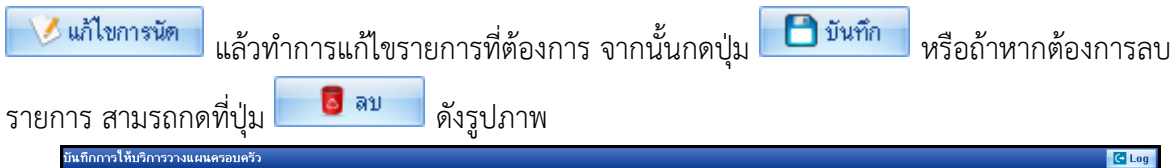

|                                                                                                    | C LUG         |
|----------------------------------------------------------------------------------------------------|---------------|
| msวันปรีกร                                                                                                    |               |
| การทัดของ<br>การใช้ เกิดขับ แทลนเพิ่มรูก<br>การใช้ เกิดขับ แทลนเพิ่มรูก                                                                                                    | X-Ray         |
|                                                                                                    | XHay          |
| เกมิยรายการทั้ง เช่น อายุรายการทั้ง เช่น อายุรายการที่ เช่น อายุรายการที่ เช่น อายุรายการทั้ง เช่น อายุรายการทั้ง เช่น อายุรายการทั้ง เช่น อายุรายการทั้ง เช่น อายุรายการทั้ง เช่น อายุรายการทั้ง เช่น อายุรายการทั้ง เช่น อายุรายการทั้ง<br>อายุรายการเป็น อายุรายการที่ เช่น อายุรายการที่ เช่น อายุรายการที่ เช่น อายุรายการที่ เช่น อายุรายการที่ เช่น อายุรายการทั้ง เช่น อายุรายการที<br>อายุรายการที่ เช่น อายุรายการที่ เช่น อายุรายการที่ เช่น อายุรายการที่ เช่น อายุรายการที่ เช่น อายุรายการที | )<br>10 มีมาก |

แสดงหน้าจอแก้ไขข้อมูลนัดหมาย

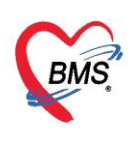

พัฒนาการ หน้าจอสำหรับลงข้อมูลพัฒนาการของเด็ก สามารถลงข้อมูลว่าเด็กสามารถมีพัฒนาการด้าน อะไรบ้างและสามารถทำได้ในอายุกี่เดือน โดยคลิกแถบ พัฒนาการ แสดงดังรูปภาพ

#### ข้อมูลการให้บริการบัญชี 3 🔿 จำหน่าย C→ Log ຽນ ดำนำหน้า 💼 👜 ชื่อ ข 5 เดือน 12 วัน นามสกุล 😐 อายุ วันเกิด 13/10/2557 เพศ หญิง 🚽 เลขที่ ปชช. CONTRACTOR OF CONTRACTOR หมู่เลือด RН บ้านเลขที่ หมู่ที่ 📵 ชื่อหมู่บ้าน นอกเขต ถนน 🗖 เลียชีวิต ที่อยู่ ข้อมูลบุคคล ล้ำดับ เดือน พัฒนาการ ผ่าน/ทำได้ อายุ (เดือน) 0 ตอบสนองต่อเสียงพูด,ทำเสียงในคะ V ารให้เมริก 2 สนใจและมองหาเสียง ทำเสียงอูอาโด้ตอบ พัฒนาการุ 2 มองตามสิ่งที่ เคลื่อนไหว V 2 ชันดอในท่าดว่ำ V 2 มีมายงมาการา 4 ในท่าคว่ำใช้แขนยัน ชูตอตั้ง 90 องศา 4 มองตามจากต้านหนึ่ง จนสุดอีกต้านหนึ่ง V ~ ลงข้อมูลพัฒนาการ V คลิกแถบ"พัฒนาการ" V ้อของได้ 6 หันตามเสียงเรียกชื่อ 2 n 6 แสดงอารมณ์ และ ท่าทาง เช่น ดีใจ ขัดใจ 0 8 ทำเสียงพยางค์เคียว เช่น จ๊ะ หม่ำ n -🔲 จำหน่ายผู้ป่วยออก 🛃 ລນ 📑 บันทึก 🔀 ปิด

#### แสดงหน้าจอการบันทึกข้อมูลพัฒนาการ

ตรวจหลังคลอด เป็นหน้าจอสำหรับการบันทึกข้อมูลการเยี่ยมเด็กหลังคลอด สามารถลงข้อมูลโดยการคลิก

แถบ **ทรวจหลังคลอด** จากนั้นกดปุ่ม **+** เพิ่ม เพื่อทำการบันทึกข้อมูลการเยี่ยมหลังคลอด จากนั้นกดปุ่ม

| ชังแลงกาคล รูป                            |  |
|-------------------------------------------|--|
|                                           |  |
| fnámű                                     |  |
| "คลิกปุ่ม "เพิ่ม" ข้อมูลการเยี่ยมหลังคลอด |  |
| บ้านสช                                    |  |
| รันที่ 25/3/2559 - สถานที่ บ้าน -         |  |
| <u>ขอมสงกา</u>                            |  |
| เกาะไร้บริการ                             |  |
| พัฒนาการ ผลการพรวจหารก ปกติ               |  |
| กรรวจหลังคลอด                             |  |
| Vaccine หากผื                             |  |
|                                           |  |
| คลิกแถบ 3 ปัสสาวะ 🕡 สางขอมูสากการเอยม     |  |
| "ตราจหลังคลอด" 5 สุขภาพ 🗹 🥵               |  |
|                                           |  |
|                                           |  |
|                                           |  |
| ++++++++++++++++++++++++++++++++++++      |  |
|                                           |  |
|                                           |  |
|                                           |  |

#### แสดงหน้าจอบันทึกการเยี่ยมหลังคลอด

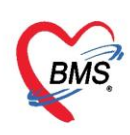

กรณีที่ต้องการแก้ไข ข้อมูลตรวจหลังคลอด สามารถทำได้โดย เลือกรายการที่ต้องการแก้ไข จากนั้นกด ปุ่ม 🚺 แล้วทำการแก้ไขรายการที่ต้องการ จากนั้นกดปุ่ม 🇗 วันทึก หรือถ้าหากต้องการลบรายการ

สามรถกดที่ปุ่ม 🗾 💷 ดังรูปภาพ

| ข้อมูลการให้บริการบัญชี 3         |                                            |             |                   |
|-----------------------------------|--------------------------------------------|-------------|-------------------|
| ข้อมูลบุคคล                       | <u>ସ୍ଥ</u>                                 |             |                   |
| คำนำหวั                           | HOSxPPCUAccount3PersonWBCPostCareEntryForm | - = ×       |                   |
| " คลิกปุ่ม "แก้ไข" 🔡 📷            | มูลการเยี่ยมหลังคลอด                       | C Log       |                   |
| บ้านสา ข้อมู                      | มูลการเยี่ยม                               |             |                   |
| Tie                               | Nucl 25/3/2559 - mount in                  |             |                   |
| ข้อมูลเด็ก 🚽 เพิ่ม 🌏 🙏 แก้ไข      | ระที่ 3 ↑ มีมีสม อนอน สายสาย               |             |                   |
| การหลอด ดำดับ สถานที่ วันที่ อาหา | ารงาก 5 ผู้เออม กามเหมาะ *                 |             | อาหารที่รับประทาน |
| การได้บริการ > 1 บ้าน 25/3/255    |                                            |             |                   |
| พระวรหลังกลอด                     |                                            |             |                   |
| Vaccine 2000                      | รศึกการอง                                  |             |                   |
|                                   | 1 azño DIM                                 |             |                   |
| คลักเลือกรายการที่ต้อง            | 2 ผิวหนัง 🖳 แก้ไขข้อมูลการเยียม            |             |                   |
| การแก้ไข                          | 4 gaanse 🛛                                 |             |                   |
|                                   | 5 สุขภาพ 🖾 🤇                               |             |                   |
|                                   |                                            |             |                   |
|                                   |                                            |             |                   |
|                                   |                                            |             |                   |
| คลิกปุ่ม "ลบ'                     | " * * +                                    | <u>&gt;</u> |                   |
|                                   | พลกบุม บนทก                                |             |                   |
|                                   |                                            | <b></b>     |                   |
|                                   | 👩 ลบ                                       | 🗙 ปิด       |                   |
| 🔽 🗟 ลม 🔲 จำหน่ายผู้ป่วยออก        |                                            | 1           |                   |

#### แสดงหน้าจอแก้ไขข้อมูลการเยี่ยมหลังคลอด

Vaccine จากที่อื่น เป็นหน้าจอสำหรับการลงรายละเอียดการรับวัคซีนจากที่อื่น สามารถลงข้อมูลโดยการ คลิกแถบ Vaccine จากนั้นกดปุ่ม จากนั้นกดปุ่ม เพื่อทำการบันทึกรายละเอียดการรับวัคซีนจากที่อื่น จากนั้นกด ปุ่ม อาณาแสดงดังรูปภาพ

| HOSxPPCUAcount3EntryForm                                  |           | - = ×   |
|-----------------------------------------------------------|-----------|---------|
| ข้อมูลการให้บริการบัญชี 3                                 | 🕚 จำหน่าย | C Log   |
|                                                           | 2J        | รับหมดะ |
| (( ( ( ) ) )) + − × ✓ X ∩ * '+ ♥ (                        |           | •       |
| 📑 ลบ 🦳 จำหน่ายผู้ป่วยออก 📄 บังคับส่งข้อมูล 43 แฟ้ม วันที่ | 🕒 บันทึก  | 🗙 ปิด   |

แสดงหน้าจอบันทึกรายละเอียดการรับวัคซีนจากที่อื่น

16

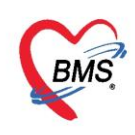

ภาวะโภชนาการ เป็นหน้าจอสำหรับการบันทึกภาวะโภชนาการ สามารถลงข้อมูลโดยการคลิกแถบ

<del>ภาวะโภชนาการ</del> จากนั้นกดปุ่ม 📴 เพิ่ม เพื่อทำการบันทึกข้อมูลภาวะโภชนาการ จากนั้นกดปุ่ม

<u> ทันทึก</u> แสดงดังรูปภาพ

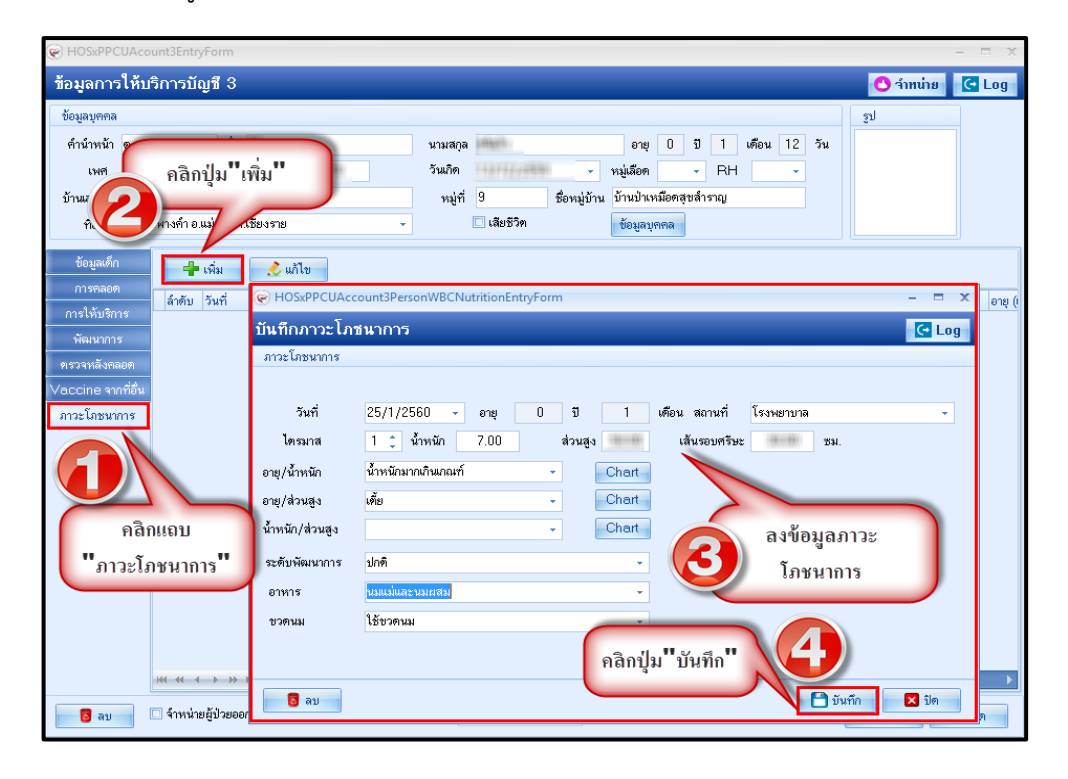

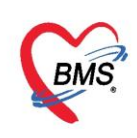

#### การจำหน่ายและการลบออกจากบัญชี

ในกรณีที่เด็กมีอายุที่มากกว่าบัญชีคือเกิน 11 เดือน 29 วัน แล้ว หรือ ให้บริการในระบบงานบัญชีที่ 3 เรียบร้อยแล้วต้องทำการจำหน่ายออกจากบัญชี

- 1. เลือกคนไข้ที่ต้องการจำหน่าย
- 2. คลิกปุ่ม
- 3. ปรากฏหน้าจอข้อมูลการให้บริการบัญชี 3 ด้านล่างของหน้าต่างการให้บริการ ทำการคลิกเครื่องหมาย

ถูกที่ช่อง 🗹 รำหน่ายผู้ป่วยออก จากนั้น กดปุ่ม 🛅 บันทึก แต่ถ้าต้องการลบคนไข้ออกจากบัญชี ให้ ทำการกดป่ม 🗾 เริ่ม ดังภาพ

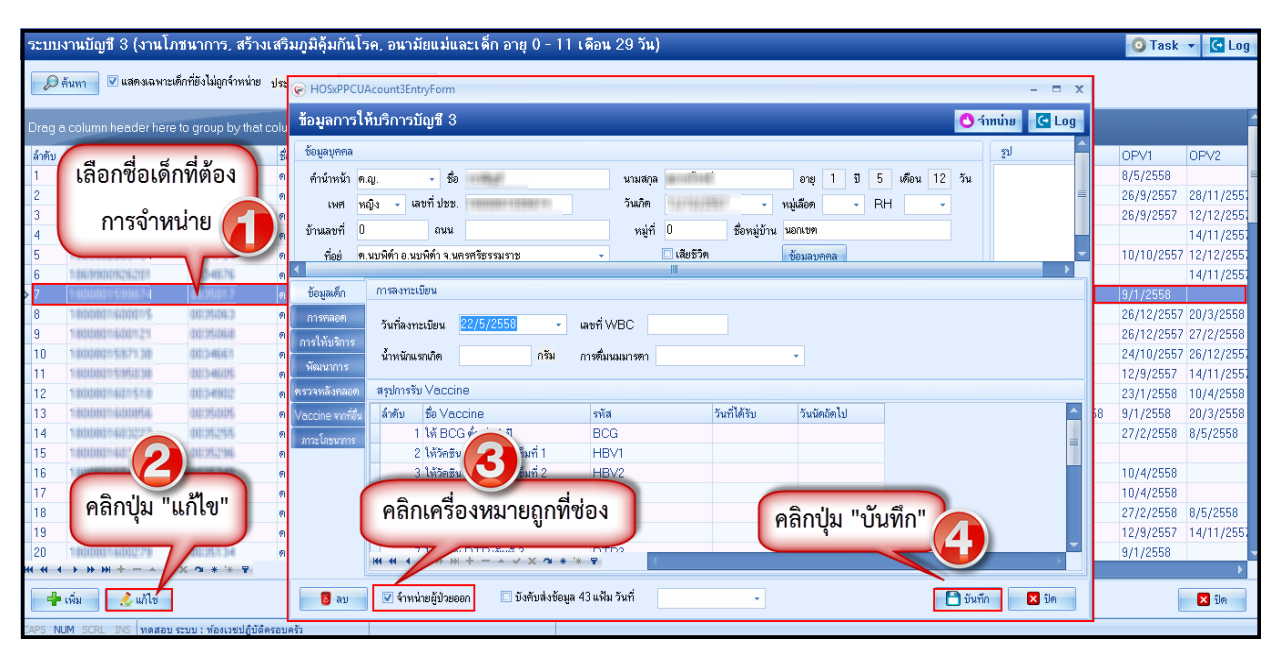

แสดงหน้าจอวิธีการจำหน่ายเด็กออกจากบัญชี

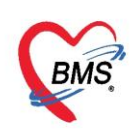

การจำหน่ายคนไข้สามารถทำได้อีก 1 วิธี โดย ทำการเลือกคนไข้ที่ต้องการจำหน่าย จะปรากฏ หน้าจอ ข้อมูลการให้บริการบัญชี 3 จากนั้นกด ปุ่ม **วิรีาทน่าย** ด้านบนของหน้าต่างการให้บริการ จะมี Pop Up แสดงการยืนยันการจำหน่าย กดปุ่ม <u>Yes</u> ระบบจะทำการจำหน่ายคนไข้ออกจากบัญชี

| ระบบงานบัญชี 3 (งานโภชนาก                           | กร, สร้างเสริมภูมิคุ้มกันโ   | รค, อนามัยแม่และเด็ก อายุ 0 - 11 เดือน 29 วัน)               | 🗿 Task 👻 💽 Log        |  |
|-----------------------------------------------------|------------------------------|--------------------------------------------------------------|-----------------------|--|
| 🔎 ค้นหา 🔽 แสดงเฉพาะเด็กที่ยังไร                     | ม่ถูกจ้ำหน่าย ประ 🦳 ผกระคย(1 | Acoust2Extra Ecom                                            |                       |  |
|                                                     | C HOSAFFCC                   |                                                              |                       |  |
| Drag a column header here to gro                    | up by that colu ชื่อมูลการไ  | ห้บริการบัญชี 3 💆 🔂 🔂 🔂 🔂 🦉 รำหน่าย 💽 Log                    |                       |  |
| ล้าตับ                                              | 🕺 ข้อมูลบุคคล                | su 🚔                                                         | OPV1 OPV2             |  |
| 📧 เลือกชีอเด็กที่ต้                                 | อง 🤊 ค่านำหน้า ด             | ญ ชื่อ เกษต์ นามสกุล (เป็นไปเชี่ยา อายุ 1 ปี 🗗 เดือน 12 วัน  | 8/5/2558              |  |
| 2                                                   | ค เมศ ว                      | ณ์ เลขที่ประ                                                 | 26/9/2557 28/11/255   |  |
| 3 การจำหน่าย                                        |                              |                                                              | 26/9/2557 12/12/2551  |  |
| 4                                                   |                              | มหม พมูม ออมพูบาน พุทธงา คุณกับไม่ จ.เทน.เย                  | 14/11/255             |  |
| 5                                                   | ค ท้อย่าง                    | นบพิทั่า อ.นบพิทั่า จ.นครศรีธรรมราช - 🧾 เสียชวิต 👘 ข้อมลบคคล | 10/10/2557 12/12/255  |  |
|                                                     | ค ข้อมลเค็ก                  | การลงทะเบียน Confirm                                         | 9/1/2558              |  |
| 8 100000140001% 0007                                | 5053 <b>n</b> 2150200        | กรณายินยันการจำหน่ายห้ป่วย                                   | 26/12/2557 20/3/2558  |  |
| 9 100000-600-21 0007                                |                              | วันที่ลงทะเมียน 22/5/2558 🗸 💙                                | 26/12/2557 27/2/2558  |  |
| 10 1000001537130 0034                               | สมสา ค                       | น้ำหนักแรกเกิด กรัม                                          | 24/10/2557 26/12/2551 |  |
| 11 1000001595030 0034                               | สมัยชี ค                     | <u>Y</u> es <u>N</u> o                                       | 12/9/2557 14/11/255   |  |
| 12 1000001601510 0004                               | 8002 ด ตรวจหลังกลอด          | สรุปกรรับ Vaccine                                            | 23/1/2558 10/4/2558   |  |
| 13 100000-600056 0005                               | 1001 ค Vaccine จากที่อื่น    | สำคับ ชื่อ Vaccine วันที่ได้รับ วันนัดถัดไป                  | 8 9/1/2558 20/3/2558  |  |
| 14 100000-600225 0000                               | ด ภาะโภชนากร                 |                                                              | 27/2/2558 8/5/2558    |  |
|                                                     | 5.2986 PI                    | 2 ให้วิกธิน ดับอิกเลบ บี เข็มที่ 1 คลิกบุม "Yes"             | 1014/0550             |  |
| 17                                                  |                              | 3 (หวดชน ตบอณสบ บ เชมท 2                                     | 10/4/2556             |  |
| 1/2 คลิกป่ม "แก้ไร                                  | ข" –                         |                                                              | 27/2/2558 8/5/2558    |  |
| 19                                                  |                              | 6 ให้วัดธัน DTP เข็มที่ 2 DTP2                               | 12/9/2557 14/11/2551  |  |
| 20 1 1 1 1 1 1 1 1 1 1 1 1 1 1 1 1 1 1 1            | 513H P                       |                                                              | 9/1/2558              |  |
| HI HI + > >> ++ +                                   | * '* 🗣                       | ₩ <b>4 4 → &gt;&gt; &gt;&gt; +</b>                           | •                     |  |
| 📲 เพิ่ม 🧷 แก้ไข                                     | 🐻 ລນ                         | 🗹 จำหน่วยผู้ป่วยออก 🔚 มังกับส่งข้อมูล 43 แห้ม วันที่ 🗾 🗸     | 🗙 ปิด                 |  |
| APS NLM SCRL DN พลสอบ รวมเ : พ้องบรมได้นี้ตัดสอบควั |                              |                                                              |                       |  |

แสดงหน้าจอการจำหน่ายและการลบบุคคลออกจากบัญชี (ต่อ)

หากต้องการลบผู้ป่วยออกจากบัญชี 3 ก็สามารถทำได้โดยทำการเลือกคนไข้ที่ต้องการลบออกจากนั้น คลิกปุ่มลบ จะมี Pop Up แสดงยืนยันการลบ กดปุ่ม <u>Yes</u> เพื่อทำการลบข้อมูลผู้ป่วยออกจากบัญชี 3 ดังภาพ

| ระบบงานบัญชี 3 (งานโภชนาการ, สร้างเสริมภูมิคุ้มกันโรค, อนามัยแม่และเด็ก อายุ 0 - 11 เดือน 29 วัน) |                                            |                                                                | 🧿 Task 🔻 💽 Log |                      |
|---------------------------------------------------------------------------------------------------|--------------------------------------------|----------------------------------------------------------------|----------------|----------------------|
| () ดับหา ๔ แสดงแลงพระดีกที่ยังไม่อาร์าหน่าย ประ                                                   |                                            |                                                                | = ×            |                      |
|                                                                                                   |                                            |                                                                |                |                      |
| Drag                                                                                              | a column header here to group by that colu | ข้อมูลการให้บริการบัญชี 3 🖸 🖸 จำหน่าย 🤄                        | Log            |                      |
| ลำตับ                                                                                             |                                            | ข้อมูลบุคคล รูป                                                | <u> </u>       | 0PV1 0PV2            |
| 1                                                                                                 | เลือกซื้อเด็กที่ต้อง 🗖                     | คำนำหน้า ค.ณ ชื่อ 💶 มนมสาล 💶 อาย 1 ปี 5 เดือน 12 วัน           |                | 8/5/2558             |
| 2                                                                                                 |                                            | ามส หน้าง - เองที่ประ                                          | =              | 26/9/2557 28/11/255  |
| 3                                                                                                 | การลบ                                      |                                                                |                | 26/9/2557 12/12/255  |
| 4                                                                                                 |                                            | บ้านสงที่ U ถนน หม่กับ ชื่อหม่บ้าน นอกเบท                      |                | 14/11/255            |
| 5                                                                                                 |                                            | ที่อยู่ พ.นบพิต่ำ อ.นบพิต่ำ จ.นตรศรีธรรมราช Continn 🗶 อมสมุลคล |                | 10/10/2557 12/12/255 |
| 6                                                                                                 | a na anna an an an an an an an an an an    | Please confirm delete data ?                                   |                | 14/11/255            |
| P /<br>8                                                                                          | THOMOS STREET CONSTR                       |                                                                |                | 26/12/2557 20/3/2558 |
| 9                                                                                                 | 100000100021 0005000 0                     | วันที่สงทะเมียน 22/5/2558 -                                    |                | 26/12/2557 27/2/2558 |
| 10                                                                                                | 10000015307138 0034661 9                   | การให้บริการ<br>น้ำหนักแรกภิต กรับ                             |                | 24/10/2557 26/12/255 |
| 11                                                                                                | 1000001505000 0004605 0                    | พัฒนาการ                                                       |                | 12/9/2557 14/11/255  |
| 12                                                                                                | 1000001601510 0004902 9                    | ตรวจหลังกลอด สรุปการรับ Vaccine                                |                | 23/1/2558 10/4/2558  |
| 13                                                                                                | 100001400056 0005005 9                     | Vaccine หาร์อื่น สำคับ ชื่อ Vaccine                            | A 58           | 9/1/2558 20/3/2558   |
| 14                                                                                                | 100080-603223 0035255 0                    | 1 ให้ BCG คำก่า 1 ม ที่ ตกปุ่ม TES                             | =              | 27/2/2558 8/5/2558   |
| 15                                                                                                | 100000-607 (P) 00095296 @                  | 2 ให้วิดชิม ดับอักเลน 1 เชิ่มที่ 1                             |                |                      |
| 16                                                                                                |                                            | 3 ให้ลักรับ ดับนิ โลบ มี เป็นที่ 2 HBV2                        |                | 10/4/2558            |
| 17                                                                                                | ดลิกปุ่ม "แก้ไข"                           | คลิกาไม "ลา" เกิดของเข้าเข้าสาว                                |                | 10/4/2558            |
| 10                                                                                                |                                            |                                                                |                | 2//2/2000 8/5/2008   |
| 20                                                                                                |                                            |                                                                | -              | 9/1/2558             |
|                                                                                                   | ( ) » » + + /× · * * *                     |                                                                |                | 67.17£000            |
| -4                                                                                                | • เพิ่ม 🧷 แก้ไข่                           | 📴 ลบ 🔍 จำหน่นยผู้ป่วยออก 📃 บังคับส่งข้อมูล 43 แห้น วันที่      | ila            | 🔀 ปีค                |
|                                                                                                   |                                            |                                                                |                |                      |